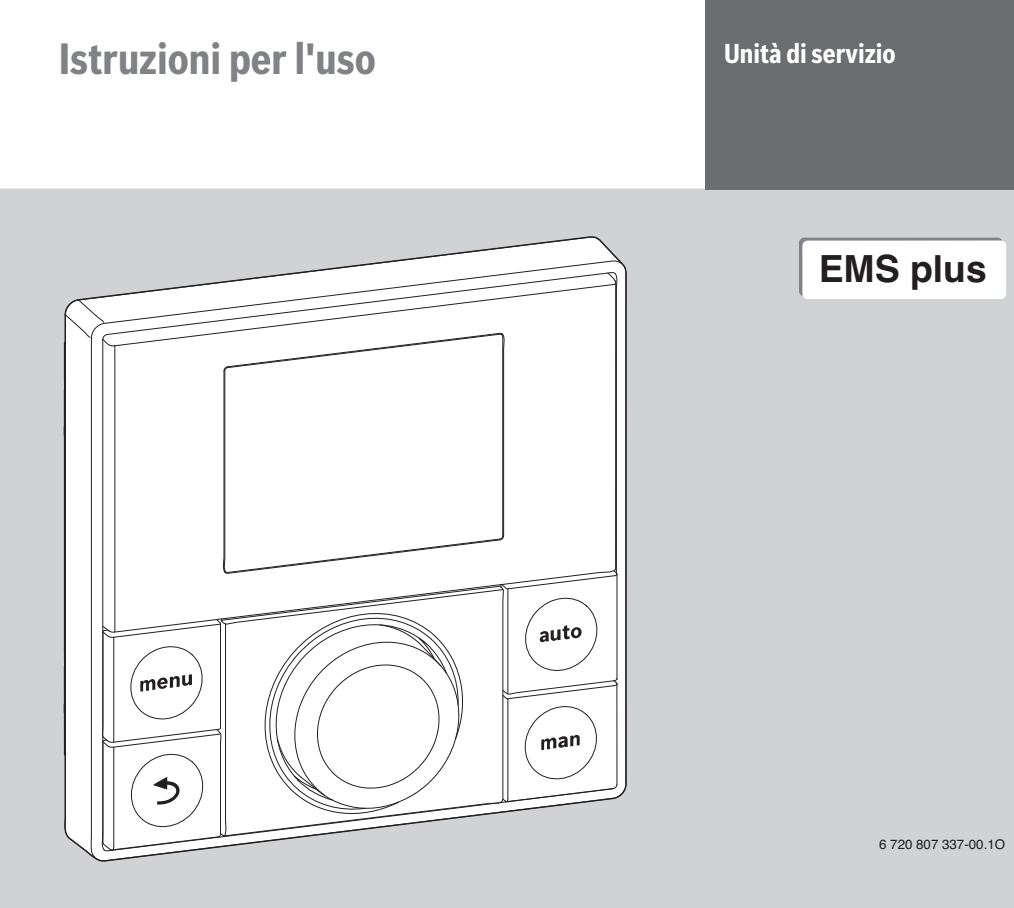

Logamatic

Leggere attentamente prima dell'installazione.

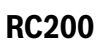

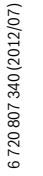

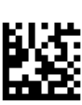

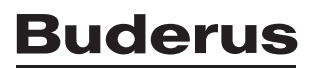

#### Premessa

Gentile cliente,

Il calore è il nostro elemento - e da più di 275 anni. Fin dall'inizio abbiamo investito tutta la nostra energia e la nostra passione, per offrirvi soluzioni individuali per una climatizzazione gradevole.

Che si tratti di calore, acqua calda o trattamento dell'aria, con un prodotto Buderus otterrete una tecnica di riscaldamento ad alta efficienza con la comprovata qualità Buderus, per ottenere a lungo e in modo affidabile un ambiente confortevole.

La nostra produzione si basa sulle tecnologie più innovative e i nostri prodotti si armonizzano gli uni con gli altri in modo efficiente. In primo piano ci sono sempre la convenienza e il rispetto per l'ambiente. La ringraziamo di aver scelto noi - e anche un utilizzo efficiente dell'energia con, allo stesso tempo, un comfort elevato. A garanzia di una lunga durata nel tempo, la preghiamo di leggere accuratamente le istruzioni per l'uso. Se dovessero comparire comunque dei problemi, si rivolga al suo installatore di fiducia, che la aiuterà volentieri in ogni momento.

Il suo installatore non è raggiungibile? In tal caso, il nostro servizio clienti è a sua disposizione!

Le auguriamo che il suo nuovo prodotto Buderus le dia grandi soddisfazioni!

Il suo team Buderus.pdf

## Indice

| 1 | Spieg  | azione dei simboli e avvertenze 3            |
|---|--------|----------------------------------------------|
|   | 1.1    | Significato dei simboli                      |
|   | 1.2    | Avvertenze di sicurezza 3                    |
| 2 | Dati s | ul prodotto 3                                |
|   | 2.1    | Avvertenze sulle funzioni disponibili . 4    |
|   | 2.2    | Funzionamento come regolatore 4              |
|   | 2.3    | Funzionamento come Telecomando .4            |
|   | 2.4    | Dichiarazione di conformità CE 4             |
|   | 2.5    | Validità dei libretti tecnici per le caldaie |
|   |        | o i dispositivi di controllo di base         |
|   |        | Buderus 4                                    |
|   | 2.6    | Esercizio dopo Interruzione di               |
|   |        | corrente 4                                   |
| 3 | Desci  | rizione generale degli elementi di           |
|   | coma   | ndo e simboli 5                              |
| 4 | lstruz | ioni d'uso abbreviate                        |
|   | 4.1    | Variare la temperatura ambiente 8            |
|   | 4.2    | Ulteriori impostazioni 10                    |
| 5 | Utiliz | zo del menu principale12                     |
|   | 5.1    | Struttura del menu 12                        |
|   | 5.2    | Panoramica Menu principale 14                |
| B | Jderu  | S                                            |

| 10 | Proto  | collo delle impostazioni                 |
|----|--------|------------------------------------------|
| 9  | Prote  | zione dell'ambiente/Smaltimento 27       |
|    |        | visualizzate 26                          |
|    | 8.2    | Eliminazione delle disfunzioni           |
| -  | 8.1    | Rimozione di disfunzioni «rilevate» . 24 |
| 8  | Elimi  | nazione delle disfunzioni                |
| 7  | Doma   | nde frequenti23                          |
| 6  | Indica | azioni per il risparmio energetico 23    |
| -  | 5.7    | Impostazioni generali                    |
|    |        | sull'impianto 20                         |
|    | 5.6    | Richiamare le informazioni               |
|    | 5.5    | Impostare il programma ferie 18          |
|    |        | produzione dell'acqua calda              |
|    | 5.4    | Modificare le impostazioni della         |
|    |        | automatico del Riscaldamento 14          |
|    | 5.3    | Auditare le impostazioni per resercizio  |

## 1 Spiegazione dei simboli e avvertenze

### 1.1 Significato dei simboli

#### Avvertenze

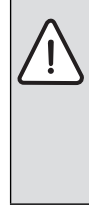

Nel testo, le avvertenze di sicurezza vengono contrassegnate con un triangolo di avvertimento.

Inoltre le parole di segnalazione indicano il tipo e la gravità delle conseguenze che possono derivare dalla non osservanza delle misure di sicurezza.

Sono definite le seguenti parole di segnalazione e possono essere utilizzate nel presente documento:

- AVVISO significa che possono verificarsi danni alle cose.
- ATTENZIONE significa che potrebbero verificarsi danni alle persone, leggeri o di media entità.
- AVVERTENZA significa che potrebbero verificarsi danni gravi alle persone o danni che potrebbero mettere in pericolo la vita delle persone.
- PERICOLO significa che si verificano danni gravi alle persone o danni che metterebbero in pericolo la vita delle persone.

#### Informazioni importanti

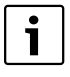

Informazioni importanti che non comportano pericoli per persone o cose vengono contrassegnate dal simbolo posto a lato. Sono delimitate da linee sopra e sotto il testo.

#### Altri simboli

| Simbolo         | Significato                                                                     |  |
|-----------------|---------------------------------------------------------------------------------|--|
| •               | Fase                                                                            |  |
| $\rightarrow$   | Riferimento incrociato ad altre posizioni<br>nel documento o ad altri documenti |  |
| •               | Enumerazione/inserimento lista                                                  |  |
| -               | Enumerazione/inserimento lista<br>(secondo livello)                             |  |
| Carlòo Unido // | Indicatore lampeggiante sul display<br>(ad es. <b>ACC</b> lampeggiante)         |  |

Tab. 1

#### 1.2 Avvertenze di sicurezza

 Osservare le presenti istruzioni per assicurare un funzionamento perfetto.

#### Danni causati da errore d'uso

Errori d'uso possono provocare danni alle persone e/o alle cose:

- ► Farsi spiegare il funzionamento e l'utilizzo dal tecnico.
- Assicurarsi che i bambini non giochino con l'unità di servizio o la utilizzino senza sorveglianza.
- Accertarsi che abbiano accesso alla caldaia esclusivamente persone in grado di utilizzare questo accessorio in modo appropriato.

#### Pericolo di ustione nei punti di prelievo dell'acqua calda

Se le temperature per l'acqua calda vengono impostate oltre i 60 °C o la disinfezione termica è attivata è necessario installare un dispositivo di miscela. In caso di dubbio chiedere all'installatore.

#### Danni dovuti al gelo

Se l'impianto non è in funzione, potrebbe gelare:

- osservare le indicazioni sulla protezione antigelo (> pag. 29).
- Lasciare sempre acceso l'impianto di riscaldamento, per l'esercizio di produzione dell'acqua calda sanitaria, per le funzioni quali la funzione di antibloccaggio della pompa, la disinfezione termica ed eventualmente per l'impianto solare.
- Far eliminare immediatamente le disfunzioni che si presentano.

## 2 Dati sul prodotto

L'unità di servizio RC200 permette un semplice utilizzo dell'impianto di riscaldamento.

Ruotando il pulsante (manopola) di selezione è possibile modificare la temperatura ambiente desiderata nell'appartamento. Le valvole termostatiche ai radiatori devono essere regolate solo se in una singola stanza è troppo freddo o troppo caldo. L'esercizio automatico con programma orario regolabile permette un forte risparmio energetico, poiché a ore determinate la temperatura ambiente viene ridotta oppure il riscaldamento viene spento del tutto (temperatura di attenuazione regolabile). Il riscaldamento viene regolato in modo tale che con il minimo fabbisogno energetico venga raggiunto il comfort termico ottimale.

La produzione d'acqua calda sanitaria può essere impostata in modo confortevole e regolata in modo economico.

#### 2 Dati sul prodotto

#### 2.1 Avvertenze sulle funzioni disponibili

Questa unità di servizio può assumere diverse funzioni nell'impianto.

- Regolatore (unica unità di servizio nel circuito di riscaldamento assegnato → capitolo 2.2).
- **Telecomando** (in aggiunta all'unità di servizio RC300 nell'impianto → capitolo 2.3).

Le funzioni disponibili e quindi la struttura del menu dell'unità di servizio dipendono dalla struttura dell'impianto. In questo libretto vengono descritte le massime funzioni disponibili. Nei punti interessati viene indicata la dipendenza rispetto alla struttura dell'impianto. I campi di impostazioni e le impostazioni di base possono eventualmente divergere, in relazione all'impianto in loco, dai dati in queste istruzioni. Per ulteriori domande, rivolgersi al proprio tecnico.

#### 2.2 Funzionamento come regolatore

RC200 può lavorare secondo tre tipi di regolazione come unica unità di servizio nel circuito di riscaldamento assegnato. Il vostro tecnico ne sceglierà uno secondo le vostre esigenze e ve lo imposterà.

I tre tipi di regolazione sono:

- In funzione della temperatura ambiente: regolazione automatica del riscaldamento in relazione alla temperatura ambiente.
- In funzione della temperatura esterna: regolazione automatica del riscaldamento in relazione alla temperatura esterna.
- In funzione della temperatura esterna con influsso della temperatura ambiente: regolazione automatica del riscaldamento in relazione alla temperatura esterna e alla temperatura ambiente.

| • |  |
|---|--|
| 1 |  |
| - |  |

Per la regolazione in funzione della temperatura ambiente e per la regolazione in funzione della temperatura esterna con influsso della temperatura ambiente vale:

le valvole termostatiche nel «locale di riferimento» (locale, in cui è montata l'unità di servizio) **devono essere completamente aperte**! Il riscaldamento viene regolato sulla base della temperatura ambiente misurata lì. Essa non può essere limitata a causa di valvole termostatiche chiuse.

#### 2.3 Funzionamento come Telecomando

RC200 può essere utilizzata come telecomando di un circuito di riscaldamento in unione ad un'unità di servizio RC300 sovraordinata. La RC200 regola il circuito di riscaldamento assegnato per quanto riguarda le temperature, il programma orario e le ferie. La produzione dell'acqua calda sanitaria viene gestita mediante RC300. Con RC200 può essere attivato solo un unico carico fuori programma dell'accumulatore dell'acqua calda sanitaria (→ capitolo 4.2, pag. 10).

Sull'unità di servizio sovraordinata non vengono visualizzati i menu e le voci del menu che servono per il comando del circuito di riscaldamento assegnato (comando possibile solo mediante RC200,  $\rightarrow$  capitolo 5.1, pag. 12).

#### 2.4 Dichiarazione di conformità CE

CE

Questo prodotto soddisfa, per struttura e funzionamento, le direttive europee e le disposizioni nazionali integrative. La conformità è comprovata dal marchio CE. La dichiarazione di confor-

mità del prodotto può essere consultata su Internet all'indirizzo www.buderus.de/konfo o richiesta alla filiale Buderus competente.

# 2.5 Validità dei libretti tecnici per le caldaie o i dispositivi di controllo di base Buderus.

Con l'utilizzo della presente unità di servizio possono insorgere differenze rispetto a quanto descritto nei documenti tecnici (libretti) del generatore di calore. Se la descrizione nei libretti forniti con la caldaia o con i dispositivi di controllo di base non corrisponde più alla nuova realtà, nel loro nuovo stato delle cose, nel volume di fornitura è contenuto un allegato. In questo allegato sono raccolti i dati divergenti.

Tutti le ulteriori informazioni tecniche presenti nei libretti della caldaia o dei dispositivi di controllo di base che non sono contenute nell'allegato prima citato, continuano ad essere valide anche per la presente unità di servizio (ad es. RC35).

Tutte le altre informazioni dei libretti della caldaia o dei dispositivi di base di controllo che si riferiscono al sistema BUS (EMS) e che non sono in contrasto con le indicazioni contenuto in questo libretto, sono valide anche per il nuovo sistema BUS EMS plus.

#### 2.6 Esercizio dopo Interruzione di corrente

Con brevi cadute di corrente o brevi periodi di tempo con generatore di calore spento non viene persa alcuna impostazione (min. quattro ore di autonomia dopo 1 ½ ora di esercizio). L'unità di servizio riprende il proprio esercizio non appena ritorna la corrente. Se la fase di spegnimento dura più a lungo è possibile che le impostazioni per l'ora e la data debbano essere nuovamente eseguite. Non sono necessarie ulteriori impostazioni.

#### **Buderus**

## 3 Descrizione generale degli elementi di comando e simboli

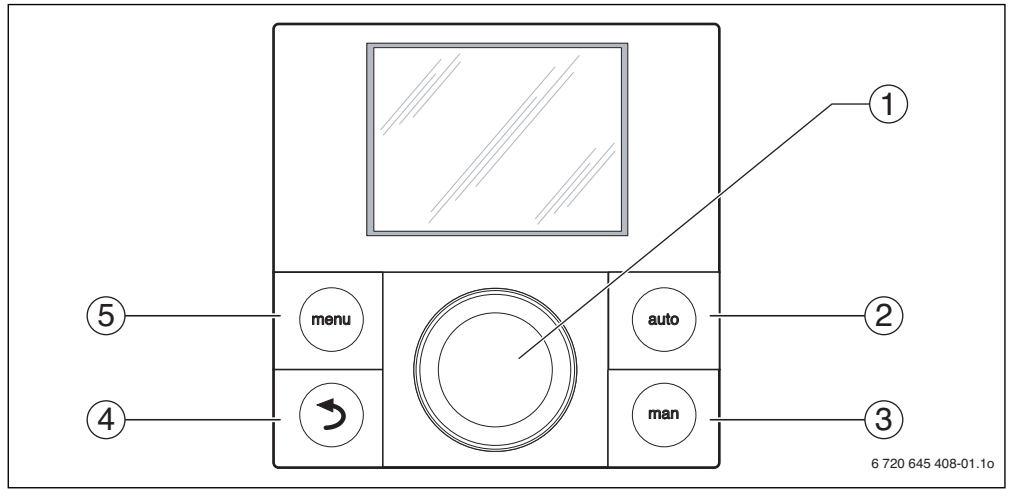

#### Fig. 1 Elementi di comando

| Pos. | Element  | Definizione       | Spiegazione                                                                              |
|------|----------|-------------------|------------------------------------------------------------------------------------------|
| 1    | manopola |                   | Ruotare:                                                                                 |
|      |          | (pulsante)        | modificare la temperatura o il valore impostato.                                         |
|      |          | di selezione      | Selezionare tra i menu e le voci del menu.                                               |
|      |          |                   | Premere:                                                                                 |
|      |          |                   | aprire il menu o la voce del menu.                                                       |
|      |          |                   | Confermare il valore impostato (ad es. temperatura) o un messaggio.                      |
| 2    |          | Tasto <b>auto</b> | Tasto «Esercizio automatico»                                                             |
|      | auto     |                   | Attivare l'esercizio automatico con programma orario.                                    |
| 3    |          | Tasto <b>man</b>  | Tasto «Esercizio manuale»                                                                |
|      |          |                   | Attivare l'esercizio manuale per il valore nominale costante della temperatura ambiente. |
| 4    |          | Tasto indietro    | Tasto «Ritorno»                                                                          |
|      | (♪)      |                   | Passare al livello del menu superiore.                                                   |
|      |          |                   | Rifiutare il valore modificato.                                                          |
|      |          |                   | Premendo a lungo chiudere il menu principale.                                            |
| 5    |          | Tasto <b>menu</b> | Tasto «Menu»                                                                             |
|      | menu     |                   | Aprire il menu principale.                                                               |

Tab. 2 Elementi di comando

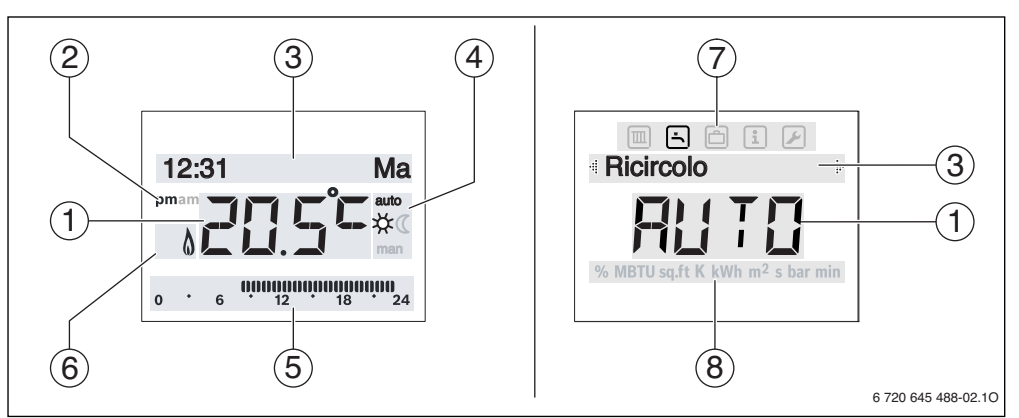

Fig. 2 Simboli sul display (figure a titolo di esempio)

- [1] Visualizzazione del valore
- [2] Pomeriggio (pm) / mattina (am) per il formato a 12 ore
- [3] Riga di testo
- [4] Modalità operativa
- [5] Indicazione a segmenti (a barre)
- [6] Stato d'esercizio del generatore di calore
- [7] Menu principale con i simboli per «riscaldamento», «acqua calda sanitaria», «ferie», «informazioni» e «impostazioni»
- [8] Riga dell'unità di misura

| Pos. | Simbolo                                        | Definizione                   | Spiegazione                                                                                                    |  |
|------|------------------------------------------------|-------------------------------|----------------------------------------------------------------------------------------------------|--|
| 1    | 1         Visualizzazione           del valore |                               | Visualizzazione della temperatura ambiente attuale e campo di immissione per la temperatura ambiente desiderata                                                                                                    |  |
|      |                                                |                               | Campo di immissione per i valori impostati                                                                                                    |  |
| 2    | pm/am                                          | Indicazione ora<br>del giorno | Pomeriggio / mattina con orario in formato a 12 ore (impostazione di base formato 24 ore)                                                                                                    |  |
| 3    | -                                              | Riga di testo                 | Visualizzazione dell'ora (ad es. 14:03) e del giorno della settimana attuale<br>(ad es. Lu)                                                                                                    |  |
|      |                                                |                               | Visualizzazione delle voci del menu, delle impostazioni, dei testi di informazione ecc.<br>Ulteriori testi vengono contrassegnati mediante frecce di direzione e diventano visi-<br>bili ruotando il pulsante di selezione. |  |
| 4    | auto                                           | Modalità opera-               | Esercizio automatico attivo (secondo un programma orario)                                                                                                    |  |
|      | man                                            | tiva                          | Esercizio manuale attivo                                                                                                    |  |
|      | *                                              |                               | Riscaldare attivo                                                                                                    |  |
|      | (                                              |                               | Ridurre attivo                                                                                                    |  |
| 5    | 00000000<br>12 18                              | Indicazione a seg-<br>menti   | Segmenti completi: periodo per modalità d'esercizio 🔆 = <b>Riscaldare</b> nel giorno<br>corrente (1 segmento = 30 min)                                                                                                    |  |
|      | 0 * 6                                          |                               | Nessun segmento: periodo per modalità d'esercizio (( = <b>Ridurre</b> nel giorno corrente (1 segmento = 30 min)                                                                                                    |  |
| 6    | ۵                                              | Stato d'esercizio             | Bruciatore in funzione                                                                                                    |  |
| 7    |                                                | Menu<br>Riscaldamento         | Menu con le impostazioni per il riscaldamento                                                                                                    |  |
|      | Ŀ                                              | Menu<br>ACS                   | Menu con le impostazioni per la produzione d'acqua calda sanitaria                                                                                                    |  |
|      | ð                                              | Menu<br><b>Ferie</b>          | Menu con le impostazioni per il programma ferie                                                                                                    |  |
|      | i                                              | Menu<br>Info                  | Menu per la visualizzazione di informazioni attuali sull'impianto di riscaldamento, ad es. riscaldamento, acqua calda sanitaria, solare                                                                                     |  |
|      |                                                | Menu<br>Impostazioni          | Menu con impostazioni generali, ad es. lingua, ora/data, formati                                                                                                    |  |
| 8    | -                                              | Riga dell'unità di<br>misura  | Unità fisiche per i valori visualizzati ad es. nel menu «Informazioni»<br>( %   <b>MBTU   sq.ft   K   kWh   m²   s   bar   min</b> )                                                                                        |  |

Tab. 3 Simboli sul display

## 4 Istruzioni d'uso abbreviate

Una panoramica sulla struttura del menu principale e della posizione delle singole voci del menu è rappresentata a pagina 12.

4.1 Variare la temperatura ambiente

Le seguenti descrizioni partono dalla visualizzazione standard ( $\rightarrow$  pag. 6, 2 sinistra).

| Con                 | nando                                                                                                    | Risultato                                                  |
|---------------------|----------------------------------------------------------------------------------------------------|------------------------------------------------------------|
| Ses                 | i desidera consultare la temperatura ambiente desiderata.                                                                                                    |                                                            |
| Funzione automatico | <ul> <li>Se l'esercizio automatico è attivo (visualizzazione del display auto):</li> <li>Premere il tasto auto.</li> <li>Sul display viene visualizzata per alcuni secondi la temperatura ambiente desiderata attualmente (Temp.amb.Nom.). Successivamente nella riga di testo viene visualizzato per alcuni secondi quanto a lungo vale l'impostazione attuale (ora del tempo di commutazione successivo).</li> </ul>                                                                                                    | Temp.amb.Nom.                                              |
| Esercizio manuale   | <ul> <li>Se l'esercizio manuale è attivo (visualizzazione del display man):</li> <li>Premere il tasto man.</li> <li>Sul display viene visualizzata per alcuni secondi la temperatura ambiente desiderata attualmente (Temp.amb.Nom.). Successivamente nella riga di testo viene visualizzato per alcuni secondi che l'impostazione attuale vale in modo permanente (senza limitazione di tempo).</li> </ul>                                                                                                    | <b>sempre</b><br><b>2 ( 5°C</b> man<br>6 720 645 488-04.10 |
| Seè                 | troppo caldo o freddo in questo giorno: <b>modificare temporaneamente la temperatura</b> a                                                                                                    | mbiente                                                    |
| Funzione automatico | <ul> <li>Ruotare il pulsante di selezione per impostare la temperatura ambiente<br/>(Temp.amb.Nom.) desiderata.</li> <li>Premere il tasto di selezione (o attendere alcuni secondi).<br/>Il valore impostato smette di lampeggiare. L'unità di servizio lavora con le impostazioni<br/>modificate.<br/>La modifica vale finché non viene raggiunto il tempo di commutazione successivo del<br/>programma orario attivo (→ capitolo 5.3, pag. 14). Successivamente è nuovamente<br/>attiva la temperatura attiva nel programma automatico.</li> </ul> | fino a 23:00<br>iiiiiiiiiiiiiiiiiiiiiiiiiiiiiiiiiii        |
| Se è                | e sempre troppo caldo o freddo:<br>dificare la temperatura ambiente desiderata per la modalità d'esercizio Biscaldare o F                                                                                                    | lidurro                                                    |
| Funzione automatico | <ul> <li>Premere il tasto menu per aprire il menu principale.</li> <li>Ruotare eventualmente il pulsante di selezione per contrassegnare il menu III Riscaldamento.</li> <li>Premere il pulsante di selezione per aprire il menu III Riscaldamento.</li> <li>Nota: continua a pagina 9.</li> </ul>                                                                                                    | 6 720 645 488-06.10                                        |
| Tab.                | 4 Istruzioni d'uso brevi – Temperatura ambiente                                                                                                    |                                                            |

| Con                      | nando                                                                                                    | Risultato                                                                                                    |
|--------------------------|----------------------------------------------------------------------------------------------------|----------------------------------------------------------------------------------------------------|
| Funzione automatico      | <ul> <li>Nota: continuazione della pagina 8.</li> <li>Premere il pulsante di selezione per aprire il menu Temperature.</li> <li>Ruotare il pulsante di selezione per selezionare la voce del menu Riscaldare o Ridurre e premere il pulsante di selezione.<br/>L'impostazione attuale lampeggia.</li> <li>Ruotare il pulsante di selezione per impostare la temperatura ambiente desiderata per il tipo di esercizio selezionato e premere il pulsante di selezione.<br/>Il valore impostato smette di lampeggiare. L'unità di servizio lavora con le impostazioni modificate.</li> </ul>                                                                                         | 6 720 645 488-07.10                                                                                                    |
| Se p<br>zion             | er una determinata durata si necessita di una temperatura ambiente diversa dalla temperat<br>e: <mark>attivare l'esercizio manuale ed impostare la temperatura ambiente desiderata</mark>                                                                                                    | ura di riscaldamento o di attenua-                                                                                                    |
| Esercizio manuale        | <ul> <li>Premere il tasto man.<br/>L'unità di servizio regola in modo continuo sulla temperatura nominale impostata per<br/>l'esercizio manuale.</li> <li>Attendere alcuni secondi finché non è terminata la visualizzazione di<br/>Temp.amb.Nom. e sempre o premere per due volte il pulsante di selezione.</li> <li>Ruotare il pulsante di selezione per impostare la temperatura ambiente desiderata e<br/>premere il pulsante di selezione (o attendere alcuni secondi).<br/>Il valore impostato smette di lampeggiare. L'unità di servizio lavora in modo continuo e<br/>senza limitazione di tempo con l'impostazione modificata (senza attenuazione).</li> </ul>           | <b>Temp.au nb Ngm/</b><br><b>Contract of the second second se</b> |
| Se d                     | lurante le mezze stagioni (primavera/autunno) è troppo freddo o caldo: <b>adattare la soglia</b> (<br>I <b>to estivo</b> (possibile solo con la sonda della temperatura esterna)                                                                                                    | di temperatura per il disinseri-                                                                                                    |
| anuale                   | <ul> <li>Premere il tasto menu per aprire il menu principale.</li> <li>Ruotare il pulsante di selezione per contrassegnare il menu III Riscaldamento.</li> <li>Premere il pulsante di selezione per aprire il menu III Riscaldamento.</li> <li>Ruotare il pulsante di selezione per selezionare la voce del menu Est./Inv. e premere il pulsante di selezione.</li> </ul>                                                                                                    |                                                                                                    |
| Esercizio automatico e m | <ul> <li>L'impostazione attuale viene visualizzata (mai riscaldare, sec. temp. est. o riscald. sempre).</li> <li>Eventualmente ruotare il pulsante di selezione per impostare sec. temp. est. e premere il pulsante di selezione.</li> <li>Ruotare il pulsante di selezione.</li> <li>Ruotare il pulsante di selezione.</li> <li>L'impostazione attuale lampeggia.</li> <li>Ruotare il pulsante di selezione per impostare la temperatura esterna con la quale il riscaldamento si accende o spegne automaticamente e premere il pulsante di selezione.</li> <li>Il valore impostato smette di lampeggiare. L'unità di servizio lavora con le impostazioni modificate.</li> </ul> | 6 720 645 488-10.10                                                                                                    |

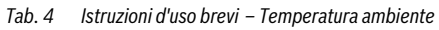

### 4.2 Ulteriori impostazioni

| Comando                                                                                                    | Risultato                                       |
|----------------------------------------------------------------------------------------------------|-------------------------------------------------|
| Se si necessita di acqua calda sanitaria al di fuori dei tempi impostati nel programma orario:                                                                                                    |                                                 |
| attivare il carico unico (funzione istantanea acqua calda sanitaria)                                                                                                    |                                                 |
| <ul> <li>Premere il tasto menu per aprire il menu principale.</li> <li>Ruotare il pulsante di selezione per contrassegnare il menu ACS</li> <li>Premere il pulsante di selezione, L'impostazione attuale (SP) in Carico unico lampeggia.</li> <li>Ruotare il pulsante di selezione per impostare ACC e premere il pulsante di selezione.<br/>La produzione d'acqua calda sanitaria (riscaldamento accumulatore o riscaldamento istantaneo) è immediatamente attiva. Dopo l'avvenuto riscaldamento il Carico unico commuta automaticamente su SP.</li> <li>Collementaria in carico per fonde e publica per differente di selezione dell'acqua calda sontaria (riscaldamento accumulatore o riscaldamento istantaneo) è immediatamente attiva. Dopo l'avvenuto riscaldamento il Carico unico commuta automaticamente su SP.</li> </ul>     | Carico u/nico                                   |
| Se l'acqua calda sanitaria e troppo fredda o calda: <b>modificare la temperatura dell'acqua cald</b>                                                                                                    | la sanitaria                                    |
| <ul> <li>Premere il tasto menu per aprire il menu principale.</li> <li>Ruotare il pulsante di selezione per contrassegnare il menu ACS</li> <li>Premere il pulsante di selezione per aprire il menu ACS</li> <li>Ruotare il pulsante di selezione per selezionare la voce del menu Temperatura e premere il pulsante di selezione.</li> <li>L'impostazione attuale lampeggia.</li> </ul>                                                                                                    | Темрегізци а /<br>55.0 с<br>6 720 645 488-12.10 |
| <ul> <li>Ruotare il pulsante di selezione per impostare la temperatura dell'acqua calda sanitaria desiderata.</li> <li>Premere la manopola di selezione.<br/>Se il valore massimo della temperatura dell'acqua calda sanitaria è impostata dal tecnico nel livello di servizio su 60 °C e la temperatura impostata supera i 60 °C, sulla riga di testo compare l'avviso lampeggiante Ustioni.</li> <li>Premere il tasto indietro e ruotare il pulsante di selezione per impostare la temperatura dell'acqua calda sanitaria su ≤ 60 °C, poi premere il pulsante di selezione.</li> <li>oppure-</li> <li>Premere il pulsante di selezione per confermare l'impostazione della temperatura dell'acqua calda sanitaria su &gt; 60 °C. Osservare le indicazioni di sicurezza per il pericolo di ustioni (→ capitolo 1.2, pag. 3).</li> </ul> | 6 720 645 488-13.10                             |
| L'unità di servizio lavora con l'impostazione modificata.                                                                                                    |                                                 |
| <b>Impostare i ora e la data</b> , ad es. se l'unita di servizio e stata per lungo tempo senza alimentazio                                                                                                    | one elettrica.                                  |
| <ul> <li>Premere il tasto menu per aprire il menu principale.</li> <li>Ruotare il pulsante di selezione per contrassegnare il menu il Impostazioni.</li> <li>Premere il pulsante di selezione per aprire il menu il Impostazioni.</li> <li>Ruotare il pulsante di selezione per selezionare il menu Ora/data e premere il pulsante di selezione.</li> <li>Viene visualizzata la voce del menu Ora.</li> </ul>                                                                                                    | Ora                                             |

 Tab. 5
 Istruzioni d'uso brevi – ulteriori impostazioni

| Comando                                                                                                    | Risultato                                        |
|----------------------------------------------------------------------------------------------------|--------------------------------------------------|
| <ul> <li>Premere la manopola di selezione.<br/>Il campo di immissione per le ore lampeggia.</li> <li>Ruotare il pulsante di selezione per impostare le ore e premere il pulsante di selezione.<br/>Il campo di immissione per i minuti lampeggia.</li> <li>Ruotare il pulsante di selezione per impostare i minuti e premere il pulsante di selezione.</li> </ul>                                                                                                    | Ora                                              |
| <ul> <li>Ruotare il pulsante di selezione per selezionare la voce del menu Data e premere il pulsante di selezione.</li> <li>Il primo campo di immissione per la data lampeggia nella riga di testo (osservare l'impostazione alla voce del menu Formato data nel menu Formato in Impostazioni).</li> <li>Impostare il giorno, il mese e l'anno seguendo lo stesso procedimento delle ore e dei minuti.</li> <li>Premere la manopola di selezione.</li> <li>Il valore impostato smette di lampeggiare. L'unità di servizio lavora con le impostazioni modificate.</li> </ul> | 6 720 645 408-16.10                              |
| Se si desidera evitare che le impostazioni dell'unità di servizio vengano modificate per sbaglio:                                                                                                    | attivare il blocco tasti                         |
| <ul> <li>Premere contemporaneamente il pulsante di selezione e il tasto auto e tenerio premuto per<br/>alcuni secondi finché nella riga di testo non viene visualizzato Blocco tasti.</li> <li>Se con blocco tasti attivo viene azionato un elemento di comando compare nella riga di<br/>testo Blocco tasti.</li> <li>Disattivare il blocco tasti:</li> </ul>                                                                                                    | Blocco tasti                                     |
| Premere contemporaneamente il pulsante di selezione e il tastoauto e tenerlo premuto per<br>alcuni secondi finché nella riga di testo non viene più visualizzato Blocco tasti.                                                                                                    | 6 720 645 488-17.10                              |
| Se si desidera modificare la lingua del testo del display visualizzato: impostare la lingua                                                                                                    |                                                  |
| <ul> <li>Premere il tasto menu per aprire il menu principale.</li> <li>Ruotare il pulsante di selezione per contrassegnare il menu il Impostazioni.</li> <li>Premere il pulsante di selezione per aprire il menu il Impostazioni.</li> <li>Premere la manopola di selezione.<br/>La lingua attualmente impostata lampeggia nella riga di testo e visualizzata abbreviata nella visualizzazione del valore.</li> <li>Ruotare il pulsante di selezione finché non viene visualizzata la lingua desiderata e premere il tasto di selezione.</li> </ul>                          | 6 720 645 488-18.10                              |
| La lingua desiderata e immediatamente attiva.                                                                                                    |                                                  |
| Se si desidera disattivare o attivare la commutazione automatica dell'orario estivo/invernale.                                                                                                    |                                                  |
| <ul> <li>L unita di servizio passa automaticamente dall'ora estiva a quella invernale (→ tab. 21, pag. 22).</li> <li>Disattivare o attivare la commutazione automatica alla voce del menu Stag. estate nel menu Ora/data in  Impostazioni.</li> </ul>                                                                                                    | Stag. est.   / / / / / / / / / / / / / / / / / / |

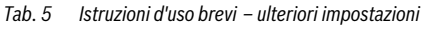

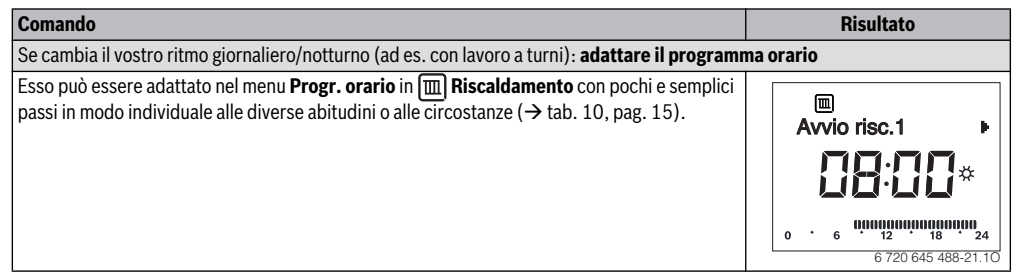

Tab. 5 Istruzioni d'uso brevi – ulteriori impostazioni

## 5 Utilizzo del menu principale

|      | ► | Premere il tasto <b>menu</b> .                                  |  |  |  |  |  |
|------|---|-----------------------------------------------------------------|--|--|--|--|--|
|      |   | Viene visualizzato il menu principale.                          |  |  |  |  |  |
|      | ► | Ruotare il pulsante di sel <u>ezio</u> ne per contrassegnare il |  |  |  |  |  |
| E    |   | menu desiderato, ad es. 🖌 Impostazioni.                         |  |  |  |  |  |
| mer  | ► | Premere la manopola di selezione.                               |  |  |  |  |  |
| e i  |   | Il menu selezionato è aperto.                                   |  |  |  |  |  |
| Ľ.   | ► | Ruotare il pulsante di selezione per selezionare un             |  |  |  |  |  |
| Ā    |   | menu secondario, ad es. Formato in 🛃 Imposta-                   |  |  |  |  |  |
|      |   | zioni.                                                          |  |  |  |  |  |
|      | ► | Premere la manopola di selezione.                               |  |  |  |  |  |
|      |   | Il menu selezionato è aperto.                                   |  |  |  |  |  |
| e    | ► | Ruotare il pulsante di selezione per selezionare una            |  |  |  |  |  |
| ziol |   | voce del menu ad es. Contrasto (nel menu Formato).              |  |  |  |  |  |
| sta  | ► | Premere la manopola di selezione.                               |  |  |  |  |  |
| du   |   | L'impostazione attuale lampeggia.                               |  |  |  |  |  |
| i.   | ► | Ruotare il pulsante di selezione per impostare un               |  |  |  |  |  |
| de   |   | valore.                                                         |  |  |  |  |  |
| fica | ► | Premere la manopola di selezione.                               |  |  |  |  |  |
| odi  |   | Il valore impostato smette di lampeggiare. L'unità di           |  |  |  |  |  |
| Σ    |   | servizio lavora con le impostazioni modificate.                 |  |  |  |  |  |
| 2    | ► | Premere il tasto indietro per accedere al menu supe-            |  |  |  |  |  |
| mer  |   | riore.                                                          |  |  |  |  |  |
| eil  |   | 0                                                               |  |  |  |  |  |
| der  | ► | Premere a lungo il tasto indietro per chiudere il menu          |  |  |  |  |  |
| hiu  |   | principale e per tornare direttamente alla visualizza-          |  |  |  |  |  |
| ပ    |   | zione della temperatura ambiente.                               |  |  |  |  |  |

Tab. 6Utilizzo del menu principale

#### 5.1 Struttura del menu

|   | _ |
|---|---|
| • | 1 |
| 1 | L |
|   | L |
| _ | J |

La struttura del menu serve per orientarsi meglio e vedere sotto quale voce di menu una certa impostazione viene eseguita. Le voci del menu con sfondo grigio vengono solo visualizzate se RC200 viene utilizzato

come regolatore. Se RC200 viene utilizzata come telecomando, queste impostazioni o informazioni sono disponibili solo su RC300.

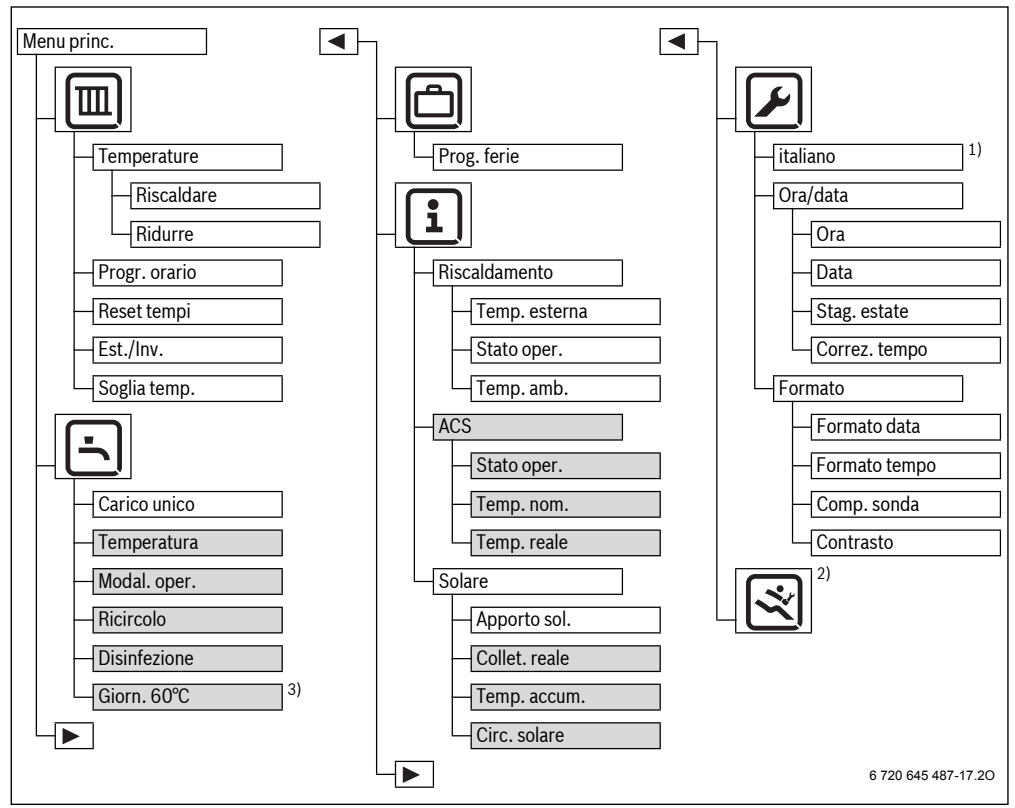

Fig. 3 Struttura del menu – Menu principale

- 1) Qui viene visualizzata la lingua impostata, ad es. deutsch, English oppure italiano.
- Le impostazioni nel livello di servizio possono essere modificate solo dal proprio tecnico (come standard, questo livello non viene visualizzato)
- 3) Disponibile solo con generatore di calore EMS plus.

#### 5.2 Panoramica Menu principale

| Menu          | Scopo del menu                                                                                                    | Pag.        |
|---------------|----------------------------------------------------------------------------------------------------|-------------|
| Riscaldamento | Modificare stabilmente le<br>temperature ambiente e il<br>programma orario per il ri-<br>scaldamento.                     | <b>→</b> 14 |
| ⊥_ ACS        | Modificare la temperatura<br>dell'acqua calda sanitaria e le<br>impostazioni per il sistema<br>dell'acqua calda sanitaria | <b>→</b> 17 |
| 👝 Ferie       | Impostazioni per l'esercizio<br>dell'impianto con una lunga<br>assenza (programma ferie)                                  | <b>→</b> 18 |
| i Info        | Richiamare le temperature at-<br>tuali e i modi operativi nell'im-<br>pianto                                              | <b>→</b> 20 |
| Impostazioni  | Modificare le impostazioni ge-<br>nerali, ad es. lingua, ora o<br>data                                                    | <b>→</b> 21 |

Tab. 7

#### 5.3 Adattare le impostazioni per l'esercizio automatico del Riscaldamento

#### Menu: I Riscaldamento

Di solito il programma orario offre già il miglior comfort termico.

Se le temperature o il programma orario non sono conformi alle proprie necessità, è possibile adattare le impostazioni.

# Impostazione delle temperature per i modi d'esercizio nell'esercizio automatico

Una descrizione dettagliata su come vengono modificate le temperature si trova al capitolo 4.1, pag. 8.

Menu: III Temperature

| Punto del menu | Descrizione                                                                                                    |
|----------------|----------------------------------------------------------------------------------------------------|
| Riscaldare     | Temperatura ambiente desiderata per il<br>tipo d'esercizio <b>Riscaldare</b> ; se è attivo<br>l'esercizio automatico, il programma orario<br>commuta ad ogni avvio del riscaldamento<br>impostato a questa temperatura<br>( <b>5,5</b> °C <b>30,0</b> °C). Questa temperatura<br>non può essere impostata più in basso ri-<br>spetto alla temperatura per <b>Ridurre</b><br>+ 0,5 °C.  |
| Ridurre        | Temperatura ambiente desiderata per il<br>tipo d'esercizio <b>Ridurre</b> ; se è attivo l'eser-<br>cizio automatico, il programma orario com-<br>muta ad ogni avvio dell'attenuazione<br>impostato a questa temperatura <b>5,0 °C</b><br><b>29,5 °C o SP</b> . Questa temperatura non<br>può essere impostata più in alto rispetto<br>alla temperatura per <b>Riscaldare</b> – 0,5 °C. |

Tab. 8

# Adattare l'avvio del riscaldamento e dell'attenuazione nel Progr. orario

Ad ogni voce del menu nel menu **Progr. orario** (giorno della settimana o gruppo di giorni) sono a disposizione sei tempi di commutazione. Con questi tempi di commutazione possono essere realizzati, durante il giorno, tre fasi di riscaldamento. Quindi **Avvio risc.1** è il primo tempo di commutazione per il tipo d'esercizio riscaldamento e definisce l'ora per l'avvio della prima fase di riscaldamento. **Avvio rid.1** è il primo tempo di commutazione per il tipo d'esercizio attenuazione e definisce l'ora per l'arresto della prima fase di riscaldamento.

Se si desiderano impostare per più giorni della settimana gli stessi tempi di commutazione, impostare per prima cosa i tempi di commutazione in **Lun-Ven**. Adattare quindi il programma orario per i singoli giorni della settimana diversi e per **Sabato** e **Domenica**.

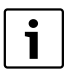

I tempi di commutazione del programma orario sono impostabili in fasi da 15 minuti. Nell'indicazione a segmenti ogni segmento corrisponde a mezz'ora. Questa risoluzione dell'indicatore può quindi causare un'imprecisione di 15 minuti nella visualizzazione del programma orario. Questa imprecisione non ha effetto sul programma orario.

Una descrizione dettagliata su come viene modificato il programma orario si trova nella tab. 10, pag. 15.

## Menu: 💷 Progr. orario

| Punto del menu | Descrizione                                                                                                    |
|----------------|----------------------------------------------------------------------------------------------------|
| Lun-Ven        | Per ogni giorno possono essere impostati                                                                                                    |
| Sabato         | 6 tempi di commutazione (3 tempi di com-                                                                                                    |
| Domenica       | mutazione per l'avvio riscaldamento e                                                                                                    |
| Lunedì         | nuazione). La durata minima di una fase di                                                                                                    |
| Martedì        | riscaldamento è 30 minuti.                                                                                                    |
| Mercoledì      | Nell'impostazione di base sono impostati:                                                                                                    |
| Giovedì        | • Lun-Ven: Avvio risc.1: 06:00 fino a                                                                                                    |
| Venerdì        | Avvio rid.1: 23:00                                                                                                    |
|                | <ul> <li>Sabato e Domenica: Avvio risc.1:<br/>08:00 fino a Avvio rid.1: 23:00</li> </ul>                                                            |
|                | Così si riscalda dalle ore 23:00 della sera<br>fino alle ore 06:00 del giorno dopo in<br>modo economico (sabato e domenica fino<br>alle ore 08:00). |

Tab. 9

La seguente tabella mostra come si **attiva** o **adatta il programma orario**.

| Comando                                                                                                    | Risultato                                                                                                    |
|----------------------------------------------------------------------------------------------------|----------------------------------------------------------------------------------------------------|
| Attivazione dell'esercizio automatico con programma orario                                                                                                    |                                                                                                    |
| <ul> <li>Se l'esercizio manuale è attivo (visualizzazione del display man):</li> <li>Premere il tasto auto.</li> <li>L'unità di servizio regola la temperatura ambiente nell'esercizio automatico in base al programma orario.</li> </ul>                                                                                                    | 12:41 Me<br>auto<br>0 · 6 · · · · · · · · · · · · · · · · ·                                                                  |
| Apertura del programma orario per tutti i giorni o un singolo giorno della settimana                                                                                                    |                                                                                                    |
| <ul> <li>Premere il tasto menu per aprire il menu principale.<br/>Il menu I Riscaldamento è marcato.</li> <li>Premere il pulsante di selezione per aprire il menu I Riscaldamento.</li> <li>Ruotare il pulsante di selezione per selezionare il menu Progr. orario e premere il pulsante di selezione.<br/>Il menu Progr. orario è aperto, la voce del menu Lun-Ven viene visualizzata.</li> </ul> | ■     Lun-Ven                                                                                                    |
| <ul> <li>Ruotare il pulsante di selezione per selezionare Lun-Ven (modificare insieme i tempi di commutazione per tutti i giorni lavorativi) o Sabato Venerdì (modificare i tempi di commutazione per un solo giorno della settimana).</li> <li>Premere la manopola di selezione.<br/>La voce del menu selezionata è aperta, viene visualizzato Avvio risc.1.</li> </ul>                           | ■           Avvio risc.1           ●           ●           0           6           0           6           720 645 488-21.10 |

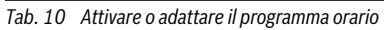

| Comando                                                                                                    | Risultato                                                                                                    |
|----------------------------------------------------------------------------------------------------|----------------------------------------------------------------------------------------------------|
| Anticipare o rimandare l'avvio del riscaldamento o dell'attenuazione (spostamento del tem                                                                                                    | npo di commutazione)                                                                                                    |
| <ul> <li>Aprire il programma orario per tutti i giorni lavorativi o un singolo giorno della settimana.</li> <li>Selezionare il tempo di commutazione e premere il pulsante di selezione.<br/>L'ora attuale impostata per il tempo di commutazione e il relativo segmento nell'indicazione a segmenti (barre) lampeggiano.</li> <li>Ruotare il pulsante di selezione per spostare il tempo di commutazione.<br/>L'impostazione si modifica nella visualizzazione del valore in fasi da 15 minuti e nell'indicazione a segmenti (barre) in fasi da 30 minuti.</li> <li>Premere la manopola di selezione.<br/>L'unità di servizio lavora con l'impostazione modificata.</li> </ul> | Avvio rid         1           Avvio rid         1           Image: Image: Ima |
| Aggiungere una nuova fase di riscaldamento (ad es. Avvio risc.2 fino a Avvio rid.2)                                                                                                    |                                                                                                    |
| <ul> <li>Se non vengono utilizzate tutti i sei tempi di commutazione nel programma orario può essere aggiunta una nuova fase di riscaldamento.</li> <li>Aprire il programma orario per tutti i giorni lavorativi o un singolo giorno della settimana.</li> <li>Ruotare il pulsante di selezione per selezionare Avvio risc.2 e premere il pulsante di selezione.</li> <li>Il nuovo tempo di commutazione viene aggiunto. L'ora attuale e il relativo segmento nell'indicazione a segmenti (barre) lampeggiano.</li> </ul>                                                                                                    |                                                                                                    |
| <ul> <li>Ruotare il pulsante di selezione per impostare Avvio risc.2, ad es. sulle ore 14:00 e premere il pulsante di selezione.</li> <li>La nuova fase di riscaldamento è aggiunta con una durata di mezz'ora. Avvio rid.2 è impostato sulle ore 14:30. Rimandare eventualmente Avvio rid.2, ad es. alle ore 23:00. L'unità di servizio lavora con le impostazioni modificate.</li> </ul>                                                                                                    | 6 720 645 488-24.10                                                                                                    |
| Interrompere la fase di riscaldamento con la fase di attenuazione (ad es. aggiungere la fase<br>Avvio rid.2)                                                                                                    | di attenuazione tra <b>Avvio risc.2</b> e                                                                                                    |
| <ul> <li>Aprire il programma orario per tutti i giorni lavorativi o un singolo giorno della settimana.</li> <li>Ruotare il pulsante di selezione per selezionare Avvio rid.2 (fine della fase di riscaldamento da interrompere).</li> <li>Anticipare Avvio rid.2 all'avvio dell'interruzione, ad. ore 18:00.</li> <li>Aggiungere una nuova fase di riscaldamento ed impostare l'avvio riscaldamento e attenuazione, ad es. Avvio risc.3 (ore 21:00) fino a Avvio rid.3 (ore 23:00).</li> <li>L'unità di servizio ordina automaticamente le fasi di riscaldamento in modo cronologico.</li> <li>L'unità di servizio lavora con le impostazioni modificate.</li> </ul>            | Avic rid.3<br>0 6 0000000000000000000000000000000000                                                                                                    |
| Cancellare la fase di riscaldamento (ad es. Avvio risc.2 fino a Avvio rid.2)                                                                                                    |                                                                                                    |
| <ul> <li>Aprire il programma orario per tutti i giorni lavorativi o un singolo giorno della settimana.</li> <li>Ruotare il pulsante di selezione per selezionare Avvio rid.2 e premere il pulsante di selezione.</li> <li>L'ora attuale impostata per il tempo di commutazione e il relativo segmento nell'indicazione a segmenti lampeggiano.</li> <li>Ruotare il pulsante per impostare Avvio rid.2 sulla stessa ora di Avvio risc.2.</li> <li>Nella riga di testo compare Cancellare?</li> </ul>                                                                                                    | Canclelliare? //<br>0 6 0 0 0 0 0 0 0 0 0 0 0 0 0 0 0 0 0 0                                                                                                    |
| <ul> <li>Premere la manopola di selezione.</li> <li>La fase di riscaldamento è stata cancellata. L'unità di servizio lavora con le impostazioni<br/>modificate.</li> </ul>                                                                                                    |                                                                                                    |

Tab. 10 Attivare o adattare il programma orario

Tab. 10 Attivare o adattare il programma orario

#### Ripristino del programma orario sulle impostazione di base Voce del menu: I Reset tempi

| Punto del menu | Descrizione                                                                                                    |
|----------------|----------------------------------------------------------------------------------------------------|
| Reset tempi    | Con l'impostazione <b>Sì</b> può essere ripristi-<br>nato un programma orario individuale<br>sull'impostazione di base. Tutte le altre im-<br>postazioni rimangono invariate. |

Tab. 11

# Disinserimento estivo (disponibile solo con regolazione in funzione della temperatura esterna)

Una descrizione dettagliata su come viene impostato il disinserimento estivo si trova al capitolo 4.1 a pag. 9.

| Menu: |  | Est./Inv. |  |
|-------|--|-----------|--|
|-------|--|-----------|--|

| Punto del menu | Descrizione                                                                                                    |
|----------------|----------------------------------------------------------------------------------------------------|
| Est./Inv.      | In estate il riscaldamento può essere spen-<br>to ( <b>mai riscaldare</b> ).<br>Ma il riscaldamento può anche essere con-<br>tinuamente acceso ( <b>riscald. sempre</b> ). La<br>caldaia è tuttavia in esercizio solo se<br>nell'appartamento è troppo freddo.<br>Se è attivo <b>sec. temp. est.</b> il riscaldamento<br>viene acceso e spento in relazione dell'im-<br>postazione in <b>Soglia temp.</b> . |
| Soglia temp.   | Se la temperatura esterna supera la soglia<br>di temperatura qui impostata ( <b>10,0 °C</b><br><b>30,0 °C</b> ), il riscaldamento viene spento.<br>Se la temperatura esterna scende al di sot-<br>to della temperatura qui impostata di 1 K<br>(°C), il riscaldamento viene acceso.<br>Questa voce del menu è disponibile solo se<br>è impostato <b>Est./Inv.</b> su <b>sec. temp. est.</b>                 |

Tab. 12

### 5.4 Modificare le impostazioni della produzione dell'acqua calda sanitaria

**ATTENZIONE:** pericolo per la salute dovuto alla legionella!

Con temperature basse dell'acqua calda sanitaria attivare la Disinfezione termica o Giorn. 60°C (→ osservare il regolamento per l'acqua potabile).

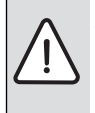

**AVVERTENZA:** pericolo di ustioni! Se la disinfezione termica è attiva per evitare la formazione di legionella, l'acqua calda viene riscaldata un volta su 70 °C (martedì notte alle ore 02:00).

La temperatura dell'acqua calda sanitaria impostata di fabbrica è 60 °C. Se vengono impostati valori più alti, vi è il pericolo di ustioni nei punti di prelievo dell'acqua calda.

 Garantire che sia stato installato un dispositivo di miscela. In caso di dubbio chiedere all'installatore.

| i |
|---|
|   |

Se unità di servizio è installata e conformemente impostata in un impianto con produzione per l'acqua calda sanitaria come telecomando, in questo menu viene visualizzata solo la voce del menu **Carico unico**.

#### Modi di esercizio della produzione d'acqua calda sanitaria

Le seguenti affermazioni fanno riferimento alla richiesta di acqua calda sanitaria di questa RC200. La produzione dell'acqua calda sanitaria o il mantenimento del calore è anche attiva/o se vi è una richiesta da parte di un'altra RC200. I tipi di esercizio per l'acqua calda sanitaria possono essere usati indipendentemente dal tipo di esercizio attivo per il riscaldamento.

- L'esercizio automatico per la produzione dell'acqua calda sanitaria è attivo, se alla voce del menu Modal. oper. nella visualizzazione del valore è visualizzato AUTO.
   Per la produzione dell'acqua calda sanitaria non vi è un proprio programma orario. Il programma orario per il riscaldamento prestabilisce anche i tempi di commutazione per la produzione dell'acqua calda sanitaria. La produzione dell'acqua calda sanitaria è attiva mezz'ora prima, durante e mezz'ora dopo ogni fase di riscaldamento di tutti i circuiti di riscaldamento. Il programma orario per la produzione di acqua calda sanitaria ha validità anche nell'esercizio manuale del riscaldamento.
- La continua produzione d'acqua calda sanitaria o il mantenimento del calore è attiva/o, se alla voce del menu Modal. oper. nella visualizzazione del valore vi è ACC.
- Non avviene alcuna produzione d'acqua calda sanitaria o il mantenimento del calore, se alla voce del menu Modal. oper. nella visualizzazione del valore vi è SP.

Una descrizione dettagliata su come viene attivato il carico unico e su come viene impostata la temperatura dell'acqua calda sanitaria si trova al capitolo 4.2, pag. 10. Procedere come descritto in tab. 6 a pagina 12, per modificare le altre impostazioni.

#### Menu: 📥 ACS

| Punto del menu            | Descrizione                                                                                                    |
|---------------------------|----------------------------------------------------------------------------------------------------|
| Carico unico              | Se viene attivato il carico unico ( <b>ACC</b> ) la<br>produzione dell'acqua calda sanitaria o il<br>mantenimento del calore viene immediata-<br>mente accesa/o.                                                                                                    |
| Temperatura <sup>1)</sup> | La temperatura dell'acqua calda sanitaria<br>può essere impostata solo mediante l'unità<br>di servizio ( <b>15 °C 60 °C</b> ), se la produ-<br>zione dell'acqua calda sanitaria sul genera-<br>tore di calore è impostata su esercizio<br>automatico. Il valore massimo può essere<br>modificato dal vostro tecnico nel livello di<br>servizio. |
| Modal. oper.              | → Modi di esercizio della produzione d'ac-<br>qua calda sanitaria, pag. 17.                                                                                                    |

Tab. 13

| Punto del menu             | Descrizione                                                                                                    |
|----------------------------|----------------------------------------------------------------------------------------------------|
| Ricircolo                  | Grazie al ricircolo l'acqua calda sanitaria è<br>immediatamente disponibile nei punti di<br>prelievo.                                                                                                    |
|                            | <ul> <li>Se è impostato ACC, brevemente una o<br/>più volte all'ora viene pompata acqua<br/>calda sanitaria attraverso la conduttura<br/>di ricircolo.</li> </ul>                                                                                                    |
|                            | <ul> <li>Se è impostato AUTO, nei tempi con<br/>produzione d'acqua calda sanitaria atti-<br/>va o mantenimento del calore viene<br/>pompata brevemente una o più volte<br/>all'ora acqua calda sanitaria attraverso<br/>la conduttura di ricircolo.</li> </ul>                                                                                                    |
|                            | Impostare <b>SP</b> per risparmiare più ener-<br>gia possibile.                                                                                                    |
| Disinfezione <sup>1)</sup> | Mediante la disinfezione termica viene ga-<br>rantita la corretta qualità igienica dell'ac-<br>qua calda sanitaria. Se è impostato <b>AUTO</b><br>ogni martedì a partire<br>dalle ore 2:00 (di notte) l'acqua calda sani-<br>taria viene scaldata a 70 °C.                                                                                                    |
| Giorn. 60°C <sup>1),</sup> | Se è impostato <b>Si</b> , con impianti solari l'ac-<br>qua calda sanitaria viene riscaldata ogni<br>giorno per una volta a partire dalle ore<br>2:00 (di notte) su 60 °C, allo stesso modo<br>della disinfezione termica. Se l'acqua in ra-<br>gione degli apporti solari ha già raggiunto<br>60 °C, quel giorno non avrà luogo nessun<br>altro riscaldamento (disponibile solo con<br>generatore di calore EMS plus). |

#### Tab. 13

1) Può essere accesa/o solo sul regolatore RC200 per HK1 (circuito di riscaldamento 1), non sui regolatori per HK2...4 (circuito di riscaldamento 2...4).

#### 5.5 Impostare il programma ferie

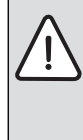

AVVISO: danni all'impianto!

 Dopo un'assenza prolungata controllare sul manometro la pressione d'esercizio dell'impianto di riscaldamento ed eventualmente dell'impianto solare. Per risparmiare energia in caso di lunghe assenze si consiglia di utilizzare il programma ferie.

Ilprogramma ferie viene attivato automaticamente all'inizio delle ferie impostato in precedenza. Durante il fun-

zionamento del programma ferieil display mostra nella riga di testo **Ferie**. Nell'indicazione del valore viene visualizzata la temperatura ambiente attuale.

Ferie

שמחמכ

6 720 645 488-28.10

L'impostazione di base assicura un esercizio a risparmio energetico e sicuro durante le ferie. La temperatura ambiente, alla quale viene riscaldato tra l'inizio e la fine delle ferie, corrisponde alla temperatura impostata per il tipo di esercizio "Ridurre" (Riduzione o Attenuazione o notte) nell'esercizio automatico (modificare l'impostazione → capitolo 4.1, pag. 8). Se l'unità di servizio RC200 viene impiegata come regolatore singolo, durante il programma ferie, la produzione dell'acqua calda sanitaria o il mantenimento del calore è disattivata/o. Rimane attivo l'eventuale approntamento sanitario solare. Se l'RC200 viene utilizzata come telecomando, l'RC300 determina lo stato della produzione dell'acqua calda sanitaria.

Al termine del programma ferie, l'unità di servizio lavora nuovamente con il programma orario impostato (fasi di riscaldamento ed attenuazione).

Menu: 🗇 Ferie

| Punto del menu | Descrizione del funzionamento                                                                                                    |
|----------------|----------------------------------------------------------------------------------------------------|
| Prog. ferie    | Se il valore viene impostato su <b>ACC</b> , l'im-<br>pianto di riscaldamento viene messo auto-<br>maticamente in esercizio a risparmio<br>energetico dall'inizio alla fine delle ferie<br>$(\rightarrow \text{ tab. 15}).$ |
|                |                                                                                                    |

Tab. 14

#### La seguente tabella mostra come attivare, impostare interrompere o anticipare lo spegnimento del programma ferie.

| Comando                                                                                                    | Risultato                                            |  |  |
|----------------------------------------------------------------------------------------------------|------------------------------------------------------|--|--|
| Aprire il menu ferie                                                                                                    |                                                      |  |  |
| <ul> <li>Premere il tasto menu per aprire il menu principale.</li> <li>Ruotare il pulsante di selezione per contrassegnare il menu  Ferie</li> <li>Premere il pulsante di selezione per aprire il menu  Ferie</li> <li>Viene visualizzata la voce del menu Prog. ferie.</li> </ul>                                                                                                    | Prog.ferie<br>5 P<br>6 720 645 488-29.20             |  |  |
| Attivare il programma ferie ed impostare il tempo delle ferie                                                                                                    |                                                      |  |  |
| <ul> <li>Aprire il menu  Ferie.</li> <li>Premere la manopola di selezione.<br/>Nel campo di immissione lampeggia il valore di impostazione SP.</li> <li>Ruotare il pulsante di selezione per selezionare ACC e premere il pulsante di selezione.<br/>Nella riga di testo vengono visualizzate la data per l'inizio ferie (impostazione di base 1° giorno di ferie = data attuale) e la data per la fine delle ferie (impostazione di base ultimo giorno = una settimana dopo la data attuale). Il campo di immissione del giorno per l'inizio delle ferie lampeggia.</li> </ul> | 20. \$7 27.07.<br>////<br>REE<br>6 720 645 488-30.20 |  |  |
| <ul> <li>Ruotare il pulsante di selezione per impostare il giorno per l'inizio delle ferie e premere il pulsante di selezione.</li> <li>Il giorno per l'inizio delle ferie è modificato, il campo di immissione del mese per l'inizio delle ferie lampeggia.</li> <li>Ruotare il pulsante di selezione per impostare il mese per l'inizio delle ferie e premere il tasto di selezione.<sup>1)</sup></li> <li>Il mese per l'inizio delle ferie è modificato, il campo di immissione del giorno per la fine delle ferie lampeggia.</li> </ul>                                     | 06.08. <b>27.37.</b>                                 |  |  |

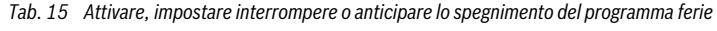

#### Utilizzo del menu principale

| Comando |                                                                                                    |  | Risultato           |
|---------|----------------------------------------------------------------------------------------------------|--|---------------------|
|         | Dustava il nulsanta di selazione navimpostava il giorne navle fine delle favio e promovo il nul                               |  | mounter             |
| ┍       | Ruotare il puisante di selezione per impostare il giorno per la fine delle ferie e premere il pui-                            |  | <b>D</b>            |
|         | sante di selezione.                                                                                                    |  | 06.08 21.08.        |
|         | li giorno per la fine delle ferie e modificato, il campo di immissione dei mese per la fine delle                             |  |                     |
|         | terie iampeggia.                                                                                                    |  |                     |
|         | Ruotare il pulsante di selezione per impostare il mese per la fine delle ferie e premere il tasto di selezione. <sup>2)</sup> |  |                     |
|         | L'unità di servizio lavora con le impostazioni modificate. Il programma ferie viene attivato                                  |  | 6 700 64E 488 30 00 |
|         | automaticamente al momento dell'inizio ferie impostato. Il tempo delle ferie per l'esempio                                    |  | 0 720 043 400-32.20 |
|         | rappresentato va dalle ore 00:00 del 06.08. alle 24:00 del 21.08.                                                             |  |                     |
| In      | terrompere il programma ferie                                                                                                 |  |                     |
| ►       | Premere il tasto <b>man</b> .                                                                                                 |  |                     |
|         | L'unità di servizio regola in modo continuo sulla temperatura nominale impostata per l'eser-                                  |  |                     |
|         | cizio manuale. L'acqua calda sanitaria è disponibile solo se è attivo il carico unico o se il tipo                            |  | 12:55 Me            |
|         | di esercizio per la produzione d'acqua calda sanitaria è <b>ACC</b> .                                                         |  |                     |
| ►       | Eventualmente ruotare il pulsante di selezione per impostare la temperatura ambiente desi-                                    |  |                     |
|         | derata e premere il pulsante di selezione (o attendere alcuni secondi).                                                       |  |                     |
|         | L'unità di servizio regola in modo continuo sulla nuova temperatura ambiente impostata.                                       |  |                     |
| ►       | Premere il tasto <b>auto</b> per continuare il programma ferie.                                                               |  | 6 720 645 488-33.10 |
| Te      | erminare in anticipo il programma ferie                                                                                       |  |                     |
| ►       | Aprire il menu 🗂 Ferie                                                                                                    |  |                     |
| ►       | Premere la manopola di selezione.                                                                                             |  |                     |
|         | Nel campo di immissione lampeggia il valore di impostazione ACC.                                                              |  |                     |
| ►       | Ruotare il pulsante di selezione per selezionare <b>SP</b> e premere il pulsante di selezione.                                |  |                     |
|         | Il programma ferie è terminato in anticipo. I valori impostati per l'inizio delle ferie e la fine                             |  |                     |
|         | delle ferie vengono cancellati.                                                                                               |  |                     |
|         | U U U U U U U U U U U U U U U U U U U                                                                                         |  | 6 720 645 488-34 20 |

Tab. 15 Attivare, impostare interrompere o anticipare lo spegnimento del programma ferie

1) Se l'inizio delle ferie è prima della data attuale, l'anno dell'inizio delle ferie è quello successivo.

2) Se la fine delle ferie è prima dell'inizio delle ferie, l'anno della fine delle ferie è quello successivo dopo l'inizio delle ferie.

#### 5.6 Richiamare le informazioni sull'impianto

#### Menu: **i** Info

Mediante il menu **i** Info possono essere richiamati in modo semplice i valori attuali e gli stati d'esercizio attivi dell'impianto. In questo menu non può essere eseguita alcuna modifica.

| • | ٦ |
|---|---|
|   |   |
|   |   |

Il menu ACS o Solare viene visualizzato solo se l'unità di servizio è installata e conformemente impostata in un impianto con produzione d'acqua calda sanitaria o produzione d'acqua calda sanitaria solare.

Se l'unità di servizio lavora come telecomando il menu ACS non viene più visualizzato e nel menu Solare viene visualizzata solo la voce del menu Apporto sol.

- ▶ Premere il tasto **menu**. Viene visualizzato il menu principale. Ruotare il pulsante di selezione per contrassegnare il Aprire il menu menu **i** Info. ▶ Premere la manopola di selezione.
  - Il menu **i** Info è aperto.
  - Ruotare il pulsante di selezione per selezionare un menu secondario, ad es. ACS
  - Premere la manopola di selezione. Il menu selezionato è aperto.

Tab. 16 Utilizzo del menu **1** Info

| mazioni     | Ruotare il pulsante di selezione per selezionare una<br>voce del menu ad es. Temp. reale (= temperatura<br>dell'acqua calda sanitaria attuale) |
|-------------|----------------------------------------------------------------------------------------------------|
| infor       | Se nell'indicazione del valore non viene visualizzata alcuna informazione:                                                                     |
| e           | Premere la manopola di selezione.                                                                                                    |
| hiamar      | l'informazione sulla voce del menu selezionata viene visualizzata.                                                                             |
| Ric         | <ul> <li>Premere il tasto indietro per passare alla voce del<br/>menu.</li> </ul>                                                              |
| menu        | <ul> <li>Premere il tasto indietro per accedere al menu supe-<br/>riore.</li> </ul>                                                            |
| Chiudere il | <ul> <li>Premere a lungo il tasto indietro per chiudere il menu<br/>principale.</li> </ul>                                                     |
| Tab.        | 16 Utilizzo del menu 🚺 Info                                                                                                    |

## Menu: **i** Riscaldamento

| Punto del menu | Descrizione (possibili visualizzazioni)                                                                                                    |
|----------------|----------------------------------------------------------------------------------------------------|
| Temp. esterna  | La temperatura esterna attualmente misu-<br>rata. Questa voce del menu è disponibile<br>solo se è installata una sonda della tempe-<br>ratura esterna, ad es <b>– 5,0 °C</b> .                                                                                                    |
| Stato oper.    | <ul> <li>Il riscaldamento può assumere cinque stati<br/>d'esercizio diversi. Qui viene visualizzato lo<br/>stato attivo attuale:</li> <li>Se viene visualizzato SP, il riscaldamen-<br/>to è spento, ma la protezione antigelo<br/>continua ad essere attiva.</li> <li>Se viene visualizzato Riscaldare o Ri-<br/>durre, il riscaldamento lavora in eserci-<br/>zio automatico. In base al programma<br/>orario si riscalda fino alla temperatura<br/>impostata per il rispettivo tipo d'eserci-<br/>zio.</li> <li>Se viene visualizzato Estate, il riscalda-<br/>mento è spento in ragione del disinseri-<br/>mento estivo. L'acqua calda sanitaria è<br/>disponibile in base al tipo d'esercizio<br/>impostato per la produzione d'acqua<br/>calda sanitaria.</li> <li>Se viene visualizzato Manuale, il riscal-<br/>damento lavora in esercizio manuale.</li> </ul> |
| Temp. amb.     | La temperatura ambiente misurata attual-<br>mente, ad es. <b>22,0 °C</b> .                                                                                                    |

Tab. 17

| Menu: | i | ACS |
|-------|---|-----|
|-------|---|-----|

| Punto del menu | Descrizione (possibili visualizzazioni)                                                                                      |  |
|----------------|----------------------------------------------------------------------------------------------------|--|
| Stato oper.    | Visualizzazione dello stato d'esercizio at-<br>tuale della produzione d'acqua calda sani-<br>taria: <b>ACC</b> o <b>SP</b> . |  |
| Temp. nom.     | Temperatura dell'acqua calda sanitaria de-<br>siderata, ad es. <b>50 °C</b> .                                                |  |
| Temp. reale    | La temperatura dell'acqua calda sanitaria rilevata, ad es. <b>47 °C</b> .                                                    |  |

Tab. 18

Menu: **1** Solare

| Punto del menu | Descrizione (possibili visualizzazioni)                                                                                                    |
|----------------|----------------------------------------------------------------------------------------------------|
| Apporto sol.   | Il valore qui visualizzato è l'intero apporto<br>solare dalla prima messa in esercizio<br>dell'impianto solare, ad es. <b>120 kWh</b> .                        |
| Collet. reale  | La temperatura del collettore misurata at-<br>tualmente, ad es. <b>95 °C</b> .                                                                                 |
| Temp. accum.   | La temperatura dell'acqua calda sanitaria<br>misurata attualmente nel accumulatore so-<br>lare, ad es. <b>72 °C</b> .                                          |
| Circ. solare   | Visualizzazione dello stato d'esercizio at-<br>tuale della pompa solare (regolata in velo-<br>cità): 100 % = <b>ACC</b> , velocità massima;<br>0 % = <b>SP</b> |

Tab. 19

## 5.7 Impostazioni generali

## Menu: 🖌 Impostazioni

Nelle impostazioni generali sono riassunte tutte le impostazioni rilevanti per l'utente finale. Si parte dalla selezione della lingua, procedendo con l'impostazione dell'ora e la selezione del formato e si termina con la calibratura delle sonde e il contrasto del display.

#### Reimpostazione della lingua

Una descrizione dettagliata su come viene modificata la lingua si trova nella tabella 5, pag. 10.

Voce del menu: 🖌 lingua<sup>1)</sup>

| Punto del menu         | Descrizione del funzionamento                                    |  |
|------------------------|------------------------------------------------------------------|--|
| «Lingua» <sup>1)</sup> | La lingua del menu e delle voci del menu<br>può essere cambiata. |  |

Tab. 20

1) Nel display viene visualizzato al posto della scritta «Lingua, la lingua impostata.»

#### Regolazione dell'ora e della data

Una descrizione dettagliata su come vengono impostate l'ora e la data si trova nella tabella 5, pag. 10. Procedere come descritto in tabella 6 a pagina 12, per modificare le altre impostazioni.

Con brevi cadute di corrente o brevi periodi di tempo con generatore di calore spento non viene persa alcuna impostazione. L'unità di servizio riprende il proprio esercizio non appena ritorna la corrente. Se la fase di spegnimento dura più a lungo è possibile che le impostazioni per l'ora e la data debbano essere nuovamente eseguite. Non sono necessarie ulteriori impostazioni.

#### Menu: 🖌 Ora/data

| Punto del menu | Descrizione del funzionamento                                                                                                    |
|----------------|----------------------------------------------------------------------------------------------------|
| Ora            | Impostare l'ora attuale alla messa in eserci-<br>zio o dopo lunghe interruzioni dell'alimen-<br>tazione elettrica.                                                                                                    |
| Data           | Impostare la data attuale alla messa in<br>esercizio o dopo lunghe interruzioni<br>dell'alimentazione elettrica.                                                                                                    |
| Stag. estate   | Accendere o spegnere la commutazione<br>automatica tra orario estivo ed invernale:<br>se è impostato <b>ACC</b> , l'ultima domenica di<br>marzo l'ora viene commutata automatica-<br>mente dalle ore 02:00 alle ore 03:00 e l'ul-<br>tima domenica di ottobre dalle ore 03:00<br>alle ore 02:00.                                |
| Correz. tempo  | Correzione dell'ora dell'orologio interno<br>dell'unità di servizio in secondi alla setti-<br>mana ( – sec./Settimana sec./Setti-<br>mana). Sul display viene visualizzata solo<br>l'unità s (secondi) al posto di s/settimana<br>(secondi alla settimana) (→ «Impostare<br>correttamente la correzione dell'ora»,<br>pag. 22). |

Tab. 21

#### Impostare correttamente la correzione dell'ora

Esempio per il calcolo del valore per la correzione dell'ora con una divergenza dell'orario di circa - 6 minuti all'anno (l'orologio dell'unità di servizio è indietro di 6 minuti):

- - 6 minuti all'anno = 360 secondi all'anno
- 1 anno = 52 settimane
- 360 secondi : 52 settimane = 6,92 secondi alla settimana
- Impostare Correz. tempo = + 7 sec./Settimana.

# Impostazione del formato di output e delle caratteristiche dell'unità di servizio

Procedere come descritto in tabella 6 a pagina 12, per modificare le altre impostazioni nel menu **Formato**.

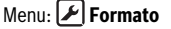

| Punto del menu | Descrizione del funzionamento                                                                                                    |  |
|----------------|----------------------------------------------------------------------------------------------------|--|
| Formato data   | Rappresentazione delle data in tutti i menu<br>( <b>GG.MM.AAAA</b> o <b>MM/GG/AAAA</b> ), vale:<br>G = giorno, M = mese, A = anno. Se decade<br>l'indicazione dell'anno (ad es. con pro-<br>gramma orario) viene visualizzata solo<br>GG.MM o MM/GG/. |  |
| Formato tempo  | Per la rappresentazione dell'ora sono a di-<br>sposizione il formato da 24 ore ( <b>24h</b> ) e il<br>formato da 12 ore ( <b>12h</b> , am e pm).                                                                                                    |  |
| Comp. sonda    | Se la temperatura ambiente visualizzata<br>dall'unità di servizio non corrisponde, cor-<br>reggere la divergenza fino a $\pm$ <b>3</b> ° <b>C</b> ,<br>à «Calibrare la sonda della temperatura<br>ambiente (Comp. sonda)»                             |  |
| Contrasto      | Se la visualizzazione sul display non è buo-<br>na a causa delle condizioni della luce<br>dell'ambiente, adattare il contrasto del di-<br>splay ( <b>36 % 64 %</b> ).                                                                                 |  |

Tab. 22

# Calibrare la sonda della temperatura ambiente (Comp. sonda)

- Applicare un idoneo termometro nelle vicinanze dell'unità di servizio, in modo che entrambi siano esposti agli stessi influssi termici.
- Tenere lontano dall'unità di servizio e dal termometro le fonti di calore come raggi solari, calore corporeo, ecc. per un'ora.
- Aprire il menu Comp. sonda.
- Ruotare il pulsante di selezione per impostare il valore di correzione per la temperatura ambiente. Ad es. se il termometro indica una temperatura maggiore di 0,7 °C rispetto all'unità di servizio, aumentare il valore impostato in Comp. sonda di 0,7 K.
- Premere la manopola di selezione.
   L'unità di servizio lavora con le impostazioni modificate.

22

#### Indicazioni per il risparmio energetico

## 6 Indicazioni per il risparmio energetico

#### **Riscaldare in modo economico**

- Utilizzare il programma orario attivando l'esercizio automatico. Impostare le temperature ambiente desiderate per i tipi di esercizio riscaldamento ed attenuazione in base alla propria sensibilità termica. Adattare il programma orario al proprio stile di vita.
  - Riscaldare 🔆 = temperatura confortevole
  - Ridurre (( = vita attiva, abitanti assenti o a letto
- In tutti i locali, impostare le valvole termostatiche in modo che possa essere raggiunta anche la temperatura ambiente desiderata di volta in volta. Solo se dopo un po' di tempo la temperatura non viene raggiunta, aumentare le temperature per i tipi d'esercizio.
- Se l'unità di servizio si trova nell'appartamento, per l'ottimizzazione dell'esattezza della regolazione, può rilevare, con l'opportuna impostazione, la temperatura ambiente. Evitare l'influenza dovuta a calore estraneo (ad es. irraggiamento solare, stufe di maiolica, ecc.). Altrimenti possono presentarsi oscillazioni indesiderate della temperatura ambiente.
- Non posizionate oggetti voluminosi, come ad es. un divano, direttamente davanti ai radiatori (mantenere una distanza di almeno 50 cm). Altrimenti l'aria riscaldata non può circolare e riscaldare il locale.
- Se si riduce la temperatura ambiente di circa 1 K (1°C), si risparmia fino al 6 % di energia.
   Tuttavia non è sensato far scendere la temperatura ambiente in locali riscaldati di giorno fino a sotto + 15 °C.
   Così facendo le pareti si raffreddano troppo. Durante la fase di riscaldamento, il clima della stanza viene disturbato dalle pareti fredde che continuano ad irradiare il freddo. Se poi si aumenta ulteriormente la temperatura ambiente, si richiede
- più energia rispetto ad un apporto di calore costante.
  Con un buon isolamento termico dell'edificio non viene eventualmente raggiunta, dopo una fase di riscaldamento, la temperatura ambiente per la modalità **Ridurre**. Si risparmia comunque energia, in quanto il riscaldamento resta spento.

. Si risparmia ancora più energia se si impostano prima i tempi di commutazione per l'attivazione della modalità **Ridurre**.

#### Aerare i locali ventilare

Aprire completamente e brevemente le finestre, invece di aprirle leggermente (con inclinazioni o ribaltamenti delle loro superfici vetrate). Con finestre aperte solo parzialmente, viene sottratto continuamente calore all'ambiente senza che venga migliorata in modo rilevante l'aria del locale. Durante il ricambio d'aria chiudere le valvole termostatiche sui radiatori.

#### Produzione d'acqua calda sanitaria in base alle necessità

- Utilizzare il più possibile, quando esiste una buona sovrapposizione delle fasi di riscaldamento con le fasi di richiesta d'acqua calda sanitaria, il programma orario anche per l'esercizio automatico della produzione d'acqua calda sanitaria.
- Impostare la temperatura dell'acqua calda più in basso possibile. In questo modo si risparmia molta energia senza compromettere in modo rilevante il comfort termico.

**ATTENZIONE:** pericolo per la salute dovuto alla legionella!

Con temperature basse dell'acqua calda sanitaria attivare la Disinfezione termica o Giorn. 60°C (→ osservare il regolamento per l'acqua potabile).

## 7 Domande frequenti

#### Perché con regolazione in funzione della temperatura esterna imposto una temperatura ambiente nominale, nonostante questa non interessi la regolazione?

Se si imposta la temperatura ambiente nominale, nonostante la temperatura ambiente non interessi la regolazione con regolazione in funzione della temperatura esterna, variano le curve termiche. In tal modo viene variata anche la temperatura ambiente, perché cambia la temperatura dell'acqua di riscaldamento e, con essa, anche la temperatura dei caloriferi.

#### Come mai la temperatura ambiente misurata con un termometro separato non corrisponde alla temperatura ambiente visualizzata?

Diversi fattori influiscono sulla temperatura ambiente. Quando l'unità di servizio viene situata su una parete fredda, essa viene influenzata dalla temperatura fredda della parete. Se il regolatore ambiente è invece posizionato in un punto caldo del locale, ad esempio vicino ad un camino, viene influenzato dal calore emanato dal camino. Per questa ragione un termometro separato può misurare una temperatura ambiente diversa rispetto a quella impostata nell'unità di servizio. Se si intende confrontare la temperatura ambiente misurata con i valori di misura di un altro termometro, è importante quanto segue:

- Il termometro separato e l'unità di servizio devono trovarsi vicini.
- Il termometro separato deve essere preciso.
- Non misurare la temperatura ambiente per il confronto durante la fase di riscaldamento dell'impianto, poiché

entrambe le visualizzazioni possono reagire con velocità diversa alla variazione della temperatura ambiente.

Se si riscontra una variazione, nonostante si sia tenuto conto dei suddetti punti, è possibile calibrare la temperatura ambiente ( $\rightarrow$  pag. 22).

#### Per quale ragione in presenza di temperature esterne più elevate i radiatori diventano troppo caldi?

Se si possiede un impianto con un circuito di riscaldamento non miscelato ciò è normale. La pompa entra in funzione soltanto quando il generatore di calore ha raggiunto una determinata temperatura di mandata. Quando la temperatura di mandata è superiore a guella richiesta in base alla temperatura esterna, i radiatori possono diventare più caldi per un breve periodo di tempo. La regolazione del riscaldamento riconosce la situazione e reagisce di conseguenza entro breve tempo. Lasciate aperte le valvole termostatiche sui radiatori ed attendete il raggiungimento della temperatura ambiente desiderata. Anche nell'esercizio estivo i radiatori possono eventualmente essere riscaldati per breve tempo: La pompa si avvia automaticamente entro un determinato intervallo per evitare che si "grippi" (blocchi). Se la pompa viene avviata accidentalmente subito dopo la produzione di acqua calda, il calore residuo non utilizzato è scaricato attraverso il circuito di riscaldamento ed i radiatori

# Per quale ragione la pompa funziona di notte, nonostante il riscaldamento sia spento o in attenuazione notturna?

Per l'unità di servizio il tipo di attenuazione **Esercizio ridotto** è impostato in modo fisso. Per raggiungere una temperatura ambiente più bassa, la pompa funziona anche se viene riscaldato poco.

#### La temperatura ambiente misurata è superiore a quella desiderata. Perché allora il generatore di calore funziona ugualmente?

ll generatore di calore può riscaldare per riscaldare l'acqua calda sanitaria.L'impianto di riscaldamento può essere impostato su tre possibili tipologie di regolazione ( $\rightarrow$  capitolo 2.2, pag. 4).

Con regolazione in funzione della temperatura esterna (anche con influsso della temperatura ambiente) il generatore di calore può lavorare anche se la temperatura misurata nel locale di riferimento è superiore alla temperatura ambiente desiderata.

#### Perché il riscaldamento non si spegne, nonostante la temperatura esterna abbia raggiunto la soglia di temperatura impostata per il disinserimento estivo?

Il disinserimento estivo in base alla temperatura esterna considera l'inerzia termica della massa dell'edificio riscaldata (attenuazione in base al tipo di edificio). Per questo nelle mezze stagioni al raggiungimento della soglia di temperatura, ci vogliono alcune ore prima della commutazione.

## 8 Eliminazione delle disfunzioni

## 8.1 Rimozione di disfunzioni «rilevate»

Una disfunzione "rilevata" può avere diverse cause, che nella maggior parte dei casi, possono essere eliminate facilmente. Se ad es. vi risulta troppo freddo o caldo, la seguente tabella è di aiuto per l'eliminazione di queste disfunzioni "rilevate".

| Disfunzione                                                            | Possibile causa                                                                                                    | Provvedimento                                                                                                    |
|------------------------------------------------------------------------|----------------------------------------------------------------------------------------------------|----------------------------------------------------------------------------------------------------|
| La tempera-<br>tura ambiente<br>desiderata<br>non viene rag-           | Le valvole termostati-<br>che sui radiatori sono<br>impostate troppo in<br>basso                                    | Impostare la val-<br>vola(e) termostatica/<br>che più in alto.                                                                        |
| giunta                                                                 | Temperature impo-<br>state troppo in basso.                                                                         | Impostare più in alto<br>le temperature<br>ambiente deside-<br>rate.                                                                  |
| La tempera-<br>tura ambiente<br>desiderata<br>non viene rag-<br>giunta | Impianto in esercizio<br>estivo.                                                                                    | Commutare<br>l'impianto sull'eserci-<br>zio invernale<br>(→ capitolo 4.1,<br>pag. 9).                                                 |
|                                                                        | Regolatore della tem-<br>peratura di mandata<br>sul generatore di<br>calore impostato a un<br>valore insufficiente. | Aumentare il valore<br>del regolatore della<br>temperatura di man-<br>data (→ istruzioni<br>per l'uso del genera-<br>tore di calore). |
|                                                                        | Infiltrazione di aria<br>nell'impianto.                                                                             | Sfiatare i radiatori e<br>l'impianto.                                                                                                 |
|                                                                        | Luogo di montaggio<br>della sonda della tem-<br>peratura esterna non<br>adatto.                                     | Rivolgersi al servizio<br>di assistenza clienti o<br>ad una ditta specia-<br>lizzata e autorizzata.                                   |
| ll riscalda-<br>mento dura<br>troppo                                   | Comportamento del<br>circuito di riscalda-<br>mento impostato in<br>modo errato.                                    | Rivolgersi al servizio<br>di assistenza clienti o<br>ad una ditta specia-<br>lizzata e autorizzata.                                   |

Tab. 23 Rimozione di disfunzioni «rilevate»

24

| Disfunzione                                                                           | Possibile causa                                                                                  | Provvedimento                                                                                                | Disfunzione                                                                              | Possibile causa                                                                                                    | Provvedimento                                                                                             |  |
|---------------------------------------------------------------------------------------|--------------------------------------------------------------------------------------------------|----------------------------------------------------------------------------------------------------|------------------------------------------------------------------------------------------|----------------------------------------------------------------------------------------------------|----------------------------------------------------------------------------------------------------|--|
| La tempera-<br>tura ambiente<br>desiderata<br>viene ampia-<br>mente supe-             | l termosifoni diven-<br>tano troppo caldi.                                                       | Impostare la val-<br>vola(e) termostatica/<br>che a un valore più<br>basso nelle stanze<br>attigue.          | Il bollitore<br>dell'acqua<br>calda sanita-<br>ria non si<br>riscalda                    | La temperatura<br>dell'acqua calda sani-<br>taria <sup>1)</sup> sul generatore<br>di calore impostata<br>troppo in basso. | Impostare più in alto<br>la temperatura<br>dell'acqua calda<br>sanitaria <sup>1)</sup> .                  |  |
| rata                                                                                  | Il luogo di montaggio                                                                            | Impostare più in<br>basso la temperatura<br>ambiente desiderata<br>per Riscaldare.<br>Rivolgersi al servizio |                                                                                          | Programma orario per<br>il riscaldamento impo-<br>stato e produzione<br>d'acqua calda sanita-<br>ria in esercizio auto-   | Modificare il pro-<br>gramma orario per il<br>riscaldamento o il<br>tipo d'esercizio per la<br>produzione |  |
|                                                                                       | dell'unità di servizio<br>non è favorevole, ad<br>es. parete esterna,<br>prossimità di una fine- | di assistenza clienti o<br>ad una ditta specia-<br>lizzata e autorizzata.                                    |                                                                                          | matico.<br>La configurazione del<br>sistema impostata per                                                                 | dell'acqua calda<br>sanitaria.<br>Rivolgersi al servizio<br>di assistenza clienti o                       |  |
| Oscillazioni<br>della tempe-<br>ratura                                                | stra, correnti d'aria,<br>Influenza temporanea<br>di calore esterno<br>sull'ambiente, ad es.     | Rivolgersi al servizio<br>di assistenza clienti o<br>ad una ditta specia-                                    |                                                                                          | la produzione<br>dell'acqua calda sani-<br>taria non è adatta<br>all'impianto.                                            | ad una ditta specia-<br>lizzata e autorizzata.                                                            |  |
| ambiente<br>troppo grandi                                                             | attraverso irraggia-<br>mento solare, illumi-<br>nazione del locale, TV,<br>camino, ecc.         | lizzata e autorizzata.                                                                                       | L'acqua calda<br>sanitaria nei<br>punti di pre-<br>lievo non rag-                        | Impostare il disposi-<br>tivo di miscela a una<br>temperatura più bassa<br>rispetto alla tempera-                         | In caso di dubbio<br>chiedere all'installa-<br>tore di verificare<br>l'impostazione del                   |  |
| Aumento<br>della tempe-<br>ratura al                                                  | Ora impostata in<br>modo errato.                                                                 | npostata in Impostare l'ora. giunge la temperatur desiderata.                                                |                                                                                          | tura per l'acqua calda<br>desiderata.                                                                                     | dispositivo di<br>miscela.                                                                                |  |
| posto della<br>riduzione                                                              |                                                                                                  |                                                                                                    | Nel menu Info<br>in apporto                                                              | Impianto solare impo-<br>stato in modo errato.                                                                            | Informare il tecnico<br>per far verificare le                                                             |  |
| Durante il tipo<br>d'esercizio<br>Ridurre tem-<br>peratura<br>ambiente<br>troppo alta | Eccessivo accumulo di calore dell'edificio.                                                      | Selezionare anticipa-<br>tamente il tempo di<br>commutazione per<br>Ridurre.                                 | solare viene<br>sempre visua-<br>lizzato 0,<br>nonostante<br>l'impianto<br>solare sia in |                                                                                                    | impostazioni<br>dell'unità di servizio.                                                                   |  |
| Regolazione<br>errata o<br>assente                                                    | Ad es. collegamento<br>tra l'unità di servizio e<br>il generatore di calore                      | Rivolgersi al servizio<br>di assistenza clienti o<br>ad una ditta specia-                                    | Tab. 23 Rimo.                                                                            | <br>zione di disfunzioni «rilev<br>prmazioni nelle istruzioni                                                             | /ate»<br>per l'uso del genera-                                                                            |  |
|                                                                                       | difettosa.                                                                                       | 2.                                                                                                    |                                                                                          |                                                                                                    |                                                                                                    |  |

Tab. 23 Rimozione di disfunzioni «rilevate»

#### 8.2 Eliminazione delle disfunzioni visualizzate

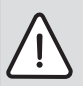

8

**AVVISO:** danni all'impianto causati dal gelo! Se l'impianto non è in funzione in caso di disinserimento per guasto, può ghiacciarsi.

- ► Verificare se è possibile eliminare la disfunzione con l'ausilio della tabella 24.
- Se questo non dovesse essere possibile, informate immediatamente il tecnico.

Una disfunzione

dell'impianto viene visualizzata sul display dell'unità di servizio. Con la comparsa di più disfunzioni viene visualizzata la disfunzione con la massima priorità. Il codice di

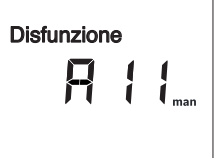

6 720 645 488-35.10

disfunzione e il codice supplementare vengono visualizzati alternativamente. Questi codici consentono al tecnico di individuarne la causa. Confermando una disfunzione (premendo il pulsante di selezione) si può passare alla visualizzazione della temperatura ambiente. La disfunzione viene visualizzata automaticamente dopo 60 minuti, se è ancora attiva.

La causa può essere una disfunzione dell'unità di servizio, di un componente, di un gruppo di montaggio o del generatore di calore.

L'impianto rimane ancora in esercizio finché ciò è possibile, in altre parole è possibile continuare a riscaldare.

| Codice di<br>disfunzione | Codice supple-<br>mentare    | Causa o descrizione<br>dell'errore                                                                                                    | Procedimento di verifica/Causa                                                | Provvedimento                                                                                                    |
|--------------------------|------------------------------|----------------------------------------------------------------------------------------------------|-------------------------------------------------------------------------------|----------------------------------------------------------------------------------------------------|
| Ne                       | ssuna s                      | egnalazione nel display                                                                                                    | L'impianto è spento.                                                          | ► Accendere l'impianto.                                                                                           |
|                          |                              |                                                                                                    | L'alimentazione elettrica dell'unità di<br>servizio è interrotta.             | <ul> <li>Verificare che l'unità di servizio sia posizio-<br/>nata correttamente sul supporto a parete.</li> </ul> |
| A11                      | 1010                         | Nessuna comunicazione<br>mediante il collegamento<br>BUS EMS plus                                                                                                    | -                                                                             | <ul> <li>Verificare che l'unità di servizio sia posizio-<br/>nata correttamente sul supporto a parete.</li> </ul> |
| A11                      | 1038                         | Valore non valido ora/                                                                                                    | Data/ora non ancora impostata                                                 | Impostare data/ora                                                                                                |
|                          |                              | data                                                                                                    | La tensione di alimentazione è stata<br>assente per un lungo periodo di tempo | Evitare le cadute di tensione                                                                                     |
| A11                      | 3061<br>3062<br>3063<br>3064 | Comunicazione con il<br>modulo miscelatore<br>assente<br>(3061 = circuito di riscal-<br>damento 1;<br>3062 = circuito di riscal-<br>damento 2;<br>3063 = circuito di riscal-<br>damento 3;<br>3064 = circuito di riscal-<br>damento 4) | -                                                                             | Verificare che l'unità di servizio sia posizio-<br>nata correttamente sul supporto a parete.                      |
| A11                      | 6004                         | Nessuna comunicazione<br>modulo solare                                                                                                    | -                                                                             | <ul> <li>Verificare che l'unità di servizio sia posizio-<br/>nata correttamente sul supporto a parete.</li> </ul> |

Tab. 24 Tabella con le indicazioni di disfunzione e di servizio

| Codice di<br>disfunzione | Codice supple-<br>mentare | Causa o descrizione<br>dell'errore                                  | Procedimento di verifica/Causa                                                                                                    | Provvedimento                                                                                                    |
|--------------------------|---------------------------|---------------------------------------------------------------------|----------------------------------------------------------------------------------------------------|----------------------------------------------------------------------------------------------------|
| A27                      | 1001                      | Nessuna comunicazione<br>tra regolatore di sistema e<br>telecomando | Nessuna comunicazione con l'unità di<br>servizio sovraordinata                                                                                             | <ul> <li>Verificare che l'unità di servizio sia posizio-<br/>nata correttamente sul supporto a parete.</li> </ul>                  |
| Нхх                      |                           | -                                                                   | E' necessario effettuare la manuten-<br>zione. L'impianto continua a funzio-<br>nare, se possibile.                                                        | <ul> <li>Informare il tecnico per far eseguire un<br/>intervento di manutenzione.</li> </ul>                                       |
| H7                       | H7                        | -                                                                   | Pressione dell'acqua dell'impianto<br>troppo bassa.Questo valore viene<br>visualizzato solo se l'impianto è munito<br>di un sensore di pressione digitale. | <ul> <li>Rabboccare con acqua di riscaldamento,<br/>come descritto nelle istruzioni d'uso del<br/>generatore di calore.</li> </ul> |

Tab. 24 Tabella con le indicazioni di disfunzione e di servizio

#### Disfunzione del generatore di calore

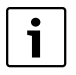

Le disfunzioni del generatore di calore vengono sempre visualizzate sul generatore di calore.

Con un collegamento BUS esistente tra unità di servizio e generatore di calore vengono visualizzate anche sull'unità di servizio. In caso di dubbio chiedere al tecnico, quale collegamento è presente.

Le disfunzione di blocco con obbligo di riarmo sul generatore di calore sono eliminabili tramite un reset.

► Eseguire il reset del generatore di calore.

Ulteriori informazioni per l'eliminazione delle disfunzioni sono reperibili nelle istruzioni per l'uso del generatore di calore.

 Se non è possibile eliminare la disfunzione con un reset, informare il tecnico.

#### Se l'anomalia non viene eliminata:

Avvisare il tecnico autorizzato o il servizio di assistenza clienti e comunicare il codice di disfunzione, il codice supplementare e il n. ident. (→ pag. 28) dell'unità di servizio.

## 9 Protezione dell'ambiente/Smaltimento

La protezione dell'ambiente è un principio aziendale del gruppo Bosch.

La qualità dei prodotti, la redditività e la protezione dell'ambiente sono per noi obiettivi di pari importanza. Ci atteniamo scrupolosamente alle leggi e alle norme per la protezione dell'ambiente.

Per proteggere l'ambiente impieghiamo la tecnologia e i materiali migliori tenendo conto degli aspetti economici.

#### Imballo

Per quanto riguarda l'imballo ci atteniamo ai sistemi di riciclaggio specifici dei rispettivi paesi, che garantiscono un ottimale riutilizzo.

Tutti i materiali utilizzati per gli imballi rispettano l'ambiente e sono riutilizzabili.

#### Apparecchi dismessi elettrici ed elettronici

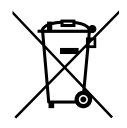

Gli apparecchi elettrici ed elettronici non più utilizzabili devono essere raccolti separatamente e riciclati in modo compatibile con l'ambiente (direttiva europea relativa agli apparecchi dismessi elettrici ed elettronici).

Per lo smaltimento degli apparecchi dismessi elettrici ed elettronici utilizzare i sistemi di restituzione e di raccolta del rispettivo paese.

## 10 Protocollo delle impostazioni

ll tecnico riporta qui il n. ident. dell'unità di servizio al momento dell'installazione:

| -     | -   | - |  |
|-------|-----|---|--|
| 1 1 1 | 1 1 |   |  |
|       |     |   |  |
|       |     |   |  |

Il tecnico compila il protocollo delle impostazioni alla messa in esercizio.

Esso serve per informare l'utente.

| Punto del menu   | Regolazione                      |             |             |               |              |              |                |         |         |  |  |
|------------------|----------------------------------|-------------|-------------|---------------|--------------|--------------|----------------|---------|---------|--|--|
| Riscaldamento    | )                                |             |             |               |              |              |                |         |         |  |  |
| Temperature      | Riscaldare:                      | °C          |             |               |              |              |                |         |         |  |  |
|                  | Ridurre:                         |             | <b>°C</b>   |               |              |              |                |         |         |  |  |
| Progr. orario    |                                  | Lun-Ven     | Sabato      | Domenica      | Lunedì       | Martedì      | Mercoledì      | Giovedì | Venerdì |  |  |
|                  | Avvio risc.1:                    |             |             |               |              |              |                |         |         |  |  |
|                  | Avvio rid.1:                     |             |             |               |              |              |                |         |         |  |  |
|                  | Avvio risc.2:                    |             |             |               |              |              |                |         |         |  |  |
|                  | Avvio rid.2:                     |             |             |               |              |              |                |         |         |  |  |
|                  | Avvio risc.3:                    |             |             |               |              |              |                |         |         |  |  |
|                  | Avvio rid.3:                     |             |             |               |              |              |                |         |         |  |  |
| Est./Inv.        | □ riscald. sempre                | 🗆 mai       | riscaldare  | □ se          | c. temp. est | t.           |                |         |         |  |  |
| Soglia temp.     | °C (Impos                        | tazione de  | lla tempera | tura, se è ir | npostato se  | ec. temp. es | st. in Est./Ir | וע.)    |         |  |  |
| 🕂 Acqua calda sa | nitaria                          |             |             |               |              |              |                |         |         |  |  |
| Temperatura      | °C                               |             |             |               |              |              |                |         |         |  |  |
| Modal. oper.     | □ AUTO (impostaz                 | ione di bas | ie) 🗆       | ACC           | □ SP         |              |                |         |         |  |  |
| Ricircolo        | 🗆 AUTO (impostaz                 | ione di bas | ie) 🗆       | ACC           | □ SP         |              |                |         |         |  |  |
| Disinfezione     | □ SP (impostazior                | e di base)  |             | UTO           |              |              |                |         |         |  |  |
| Giorn. 60°C      | □ NO (impostazione di base) □ Sì |             |             |               |              |              |                |         |         |  |  |
| 🗲 Impostazioni   |                                  |             |             |               |              |              |                |         |         |  |  |
| Stag. estate     | ACC (impostazio                  | one di base | ) 🗆         | SP            |              |              |                |         |         |  |  |
| Contrasto        | %                                |             |             |               |              |              |                |         |         |  |  |

Tab. 25 Protocollo delle impostazioni

## Termini tecnici

### Funzione automatico

Il riscaldamento viene riscaldato in base al programma orario e si cambia automaticamente tra i tipi di esercizio 🔆 **Riscaldare** e 🔇 **Ridurre**.

### Modalità operativa

I tipi di esercizio sono **Riscaldare** e **Ridurre**. Essi vengono rappresentati dai simboli  $\bigotimes$  e ((). Ad ognuno di questi tipi di esercizio è assegnata una temperatura ambiente che è modificabile.

#### Scaldaacqua istantaneo

Con questo tipo di produzione d'acqua calda sanitaria l'acqua calda viene sempre prodotta in caso di necessità. A differenza della produzione d'acqua calda sanitaria con un accumulatoreproduttore d'acqua calda sanitaria può durare più a lungo fino al raggiungimento della temperatura desiderata ai punti di prelievo. Per ridurre questo ritardo può essere attivato il mantenimento del calore (-> Mantenimento del calore).

#### Esercizio manuale

Nell'esercizio manuale viene interrotto l'esercizio automatico o il programma orario. Viene riscaldato continuamente e senza attenuazione sulla temperatura ambiente impostata.

#### **Protezione antigelo**

La protezione antigelo impedisce il congelamento dell'intero impianto.

Con regolazione in funzione della temperatura esterna vale la protezione antigelo per l'intero impianto.

Con pura regolazione in funzione della temperatura ambiente vale la protezione antigelo solo per il locale in cui è montata l'unità di servizio. Una sonda della temperatura esterna supplementare può assicurare una protezione antigelo per l'intero impianto anche con pura regolazione in funzione della temperatura ambiente.

#### Impostazione di base

l valori memorizzati in modo fisso nell'unità di servizio (ad es. programma orario completo) che possono essere ripristinati autonomamente o dal tecnico in caso di necessità (ad es. **Reset tempi**).

#### Tempo di commutazione

Una determinata ora in cui ad es. il riscaldamento comincia a riscaldare. La produzione d'acqua calda sanitaria è ugualmente dipendente, nell'esercizio automatico, dai tempi di commutazione. Il tempo di commutazione è parte fondamentale del programma orario.

# Temperatura ambiente desiderata (anche temperatura desiderata o nominale/temp. ambiente nominale)

La temperatura ambiente a cui tende il riscaldamento. Può essere impostata individualmente.

### Disinfezione termica

Questa funzione riscalda l'acqua sanitaria fino ad una temperatura di oltre 60 °C tale da uccidere gli agenti patogeni (p. es. le legionelle). Osservare le indicazioni di sicurezza per il pericolo di ustioni.

#### Dispositivo di miscela

I moduli, che garantiscono in automatico che l'acqua calda venga impostata nei punti di presa a una temperatura più alta rispetto a quella del dispositivo di miscela, possono essere rimossi.

#### Temperatura mandata

Temperatura con cui scorre l'acqua calda riscaldata nel circuito di riscaldamento del riscaldamento centrale dal generatore di calore alle superfici riscaldanti nei locali. Per ridurre le perdite termiche e risparmiare energia si pianificano oggi temperature di mandata/ritorno più basse, ad es. 60/40 °C.

#### Mantenimento del calore

Se il mantenimento del calore di un generatore di calore è attivo, il generatore di calore non deve essere riscaldato prima della produzione dell'acqua calda sanitario con principio a scambio continuo. Così è sempre a disposizione, in modo rapido, acqua calda sanitaria.

#### Accumulatore di acqua calda

Un accumulatore-produttore d'acqua calda sanitaria accumula acqua potabile riscaldata in grandi quantità (ad es. 120 litri) è mette a disposizione, nei punti di prelievo, una quantità sufficiente di acqua calda.

#### Programma orario

Un programma orario provvede a cambiare automaticamente il modo di esercizio ad orari prestabiliti. Se è attivo l'esercizio automatico per la produzione d'acqua calda sanitaria, il programma orario determina per il riscaldamento anche i tempi di commutazione per la produzione d'acqua calda sanitaria e l'esercizio della pompa di ricircolo.

#### Pompa di ricircolo

Una pompa di ricircolo fa circolare l'acqua calda sanitaria tra il produttore d'acqua calda sanitaria e i punti di prelievo. Così è sempre a disposizione, in modo rapido, acqua calda sanitaria.

## Indice analitico

## A

| Acqua calda sanitaria   |
|-------------------------|
| Carico unico 18         |
| Ricircolo               |
| Temperatura 18          |
| Apparecchi in disuso    |
| Apparecchio dismesso 27 |
| Apporto solare 21       |
| Attenuazione 14         |
| Avvio Riscaldare 14     |

## В

| Blocco tasti |  |  |  |  |  | 10 |
|--------------|--|--|--|--|--|----|
|--------------|--|--|--|--|--|----|

## С

| Calibratura della sonda | 22 |
|-------------------------|----|
| Carico unico            | 18 |
| Codice di disfunzione   | 26 |
| Codice supplementare    | 26 |

## D

| Disfunzioni                            |
|----------------------------------------|
| Codice di disfunzione                  |
| Codice supplementare                   |
| Sul generatore di calore               |
| Visualizzazione in caso di disfunzione |
| Disinfezione termica                   |
| Disinserimento estivo 17               |
| Display                                |
| Contrasto 22                           |
| Impostazioni                           |
| Visualizzazione in caso di disfunzioni |
|                                        |

## F

| -                     |      |
|-----------------------|------|
| Fine ferie            | 3-19 |
| Formato               |      |
| Data                  | . 22 |
| Тетро                 | . 22 |
| Funzione automatico14 | l-15 |
| Funzioni disponibili  | 4    |
|                       |      |

## I

| -                                              |
|------------------------------------------------|
| Imballaggio                                    |
| Impostare l'ora                                |
| Impostare la data                              |
| Impostazione del contrasto                     |
| Impostazione della correzione dell'ora         |
| Impostazione delle valvole termostatiche 4, 23 |
| Impostazioni generali                          |
| In modo corretto                               |
| Indicazione di servizio                        |
| Informazioni sull'impianto                     |
| Inizio ferie                                   |

## L

| Lingua                     | 10, 13, 21 |
|----------------------------|------------|
| Livelli temperatura        |            |
| In esercizio manuale       | 8          |
| Per l'esercizio automatico | 8          |
| Temporanea                 | 8          |
| Locale di riferimento      | 4          |

### М

| Modalità operativa 23 |
|-----------------------|
| Esercizio manuale 14  |
| Funzione automatico   |

## Ν

| N. ident. dell'unità di servizio |  |
|----------------------------------|--|
|----------------------------------|--|

## 0

| 10, 22 |
|--------|
|        |

#### Ρ

| Pericolo di ustione               | 9 |
|-----------------------------------|---|
| Produzione acqua calda sanitaria  |   |
| Con accumulatore 1                | 7 |
| Funzione automatico 1             | 7 |
| In base alle necessità            | 3 |
| In principio di scambio continuo1 | 7 |
| Programma orario17, 22            | 3 |
| Sempre acceso1                    | 7 |
| Sempre spento1                    | 7 |
| Tipi di funzionamento1            | 7 |

| Programma ferie                  | .18-19 |
|----------------------------------|--------|
| Anticipare lo spegnimento        | 19     |
| Attivare                         | 19     |
| Impostare                        | 19     |
| Interrompere                     | 19     |
| Programma orario                 | 10     |
| Adattare                         | 15     |
| Attivare                         | 15     |
| Avvio Ridurre                    | 14     |
| Avvio Riscaldare                 | 14     |
| Fase di riscaldamento            | 14     |
| Produzione acqua calda sanitaria | .17,23 |
| Reset                            | 17     |
| Tempo di commutazione            | 14     |
| Protezione antigelo              | 3      |
|                                  |        |

## R

## S

| Scopo dei menu                            |
|-------------------------------------------|
| Acqua calda sanitaria14                   |
| Ferie                                     |
| Impostazioni14                            |
| Info14                                    |
| Riscaldamento                             |
| Spegnere automaticamente il riscaldamento |
| durante l'estate17                        |
| Stato d'esercizio                         |
| Acqua calda sanitaria                     |
| Riscaldamento                             |
| Stato d'esercizio della pompa solare      |
| Struttura del menu                        |
| Acqua calda sanitaria                     |
| Ferie                                     |
|                                           |

| Impostazioni  | 13   |
|---------------|------|
| Info          | . 13 |
| Riscaldamento | . 13 |

## Т

| -                                                     |
|-------------------------------------------------------|
| Telecomando 4                                         |
| Temperatura accumulatore                              |
| Temperatura ambiente desiderata                       |
| Temperatura nominale dell'acqua calda21               |
| Temperatura reale acqua calda sanitaria21             |
| Temperatura reale collettore                          |
| Temperature                                           |
| Calibratura della sonda22                             |
| Impostazione della temperatura ambiente8              |
| Impostazione della temperatura dell'acqua             |
| calda sanitaria10, 23                                 |
| Nell'esercizio automatico14                           |
| Per tipo d'esercizio Ridurre14                        |
| Per tipo d'esercizio Riscaldare14                     |
| Soglia di temperatura per il disinserimento estivo 17 |
| Tempo di commutazione14                               |
| Tutela ambientale                                     |
|                                                       |

## U

| Un'interruzione di corrente 4 |
|-------------------------------|
| Utilizzo del menu Info        |
| Aprire il menu                |
| Chiusura 20                   |
| Richiamare le informazioni    |
| Utilizzo del menu principale  |
| Aprire il menu                |
| Chiudere il menu              |
| Modifica dell'impostazione 12 |

## V

| Visualizzazione della disfunzione          |    |
|--------------------------------------------|----|
| Visualizzazione della temperatura ambiente | 21 |
| Visualizzazione della temperatura esterna  | 21 |

#### Italia

Robert Bosch S.p.A. Settore Termotecnica 20149 Milano Via M. A. Colonna, 35

Tel.: 02/4886111 Fax: 02/48861100 www.buderus.it

### Svizzera

Buderus Heiztechnik AG Netzibodenstr. 36 CH-4133 Pratteln

www.buderus.ch info@buderus.ch

# **Buderus**